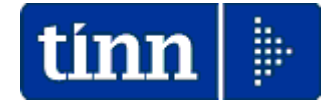

## **GUIDA OPERATIVA**

### 

MODELLO

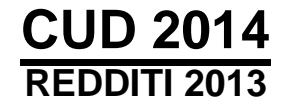

La presente guida contiene le indicazioni per l'impostazione dei dati utili alla compilazione della Certificazione Unica MODELLO CUD 2014, concernente l'attestazione dei redditi di lavoro dipendente e assimilati come da:

• Approvazione dello schema di certificazione unica "CUD 2013", con le relative istruzioni, nonché definizione delle modalità di certificazione dei redditi diversi di natura finanziaria (**Pubblicato in data 15/01/2014** 

Prot n. 5131/2014

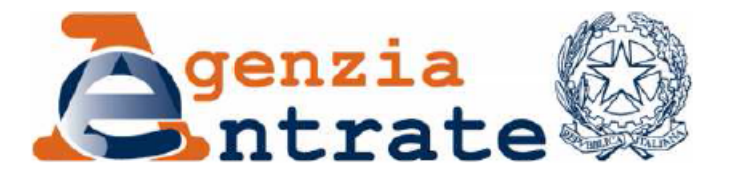

Approvazione dello schema di certificazione unica dei redditi di lavoro dipendente, equiparati e assimilati "CUD 2014", con le relative istruzioni, nonché definizione delle modalità di certificazione dei redditi diversi di natura finanziaria.

Anche quest'anno il termine entro cui i datori di lavoro devono consegnare il prospetto di certificazione unica al percipiente è fissato al **28 febbraio**.

Il nuovo schema di certificazione unica - CUD 2014 - , oltre alle novità dettate dall'esigenza di recepire i provvedimenti normativi applicabili al periodo d'imposta 2013, comprende alcune novità per quanto attiene l'applicazione delle varie "Manovre Finanziarie" varate nel 2013.

Di seguito si riporta un elenco sintetico delle principali novità che non dovrebbero interessare casistiche movimentate dagli Enti della Pubblica Amministrazione:

- Non sono più presenti le caselle previste nel CUD 2013 (punti 118 e 119) dedicate alla quantificazione delle soppresse agevolazioni riconosciute sul trattamento economico accessorio del personale appartenente al comparto sicurezza, difesa e soccorso pubblico., così come sono soppressi i campi 136 e 137, dedicati al "contributo di perequazione" sui trattamenti pensionistici di importo superiore a 90.000 euro lordi annui (introdotto dall'art. 18, comma 22-bis, D.L. n. 98/2011), in seguito alla sentenza di illegittimità da parte della Corte Costituzionale. I suddetti campi sono ora destinati all'informativa relativa al contributo di solidarietà del 3% applicabile sulla parte di reddito eccedente 300.000 euro lordi annui.
- E' stata introdotta una nuova annotazione con la quale il sostituto d'imposta potrà comunicare al dipendente, in caso di rapporto di lavoro inferiore all'anno solare, di aver applicato le detrazioni per carichi di famiglia limitatamente al periodo nel quale si è svolto il rapporto di lavoro (utilizzando il codice AC).
- Le istruzioni allegate alla certificazione richiamano, inoltre, la sospensione dei versamenti e degli adempimenti tributari scadenti nel periodo compreso tra il 18 novembre e il 20 dicembre 2013 per i contribuenti residenti nei comuni della Sardegna colpiti dall'alluvione del novembre scorso. Tale circostanza dovrà essere evidenziata nella parte A, destinata ai dati generali, con l'indicazione del codice 2 al punto 11 "Eventi eccezionali".
- Novità sono presenti nella parte del modello dedicata alla previdenza complementare (punti da 120 a 127), con l'introduzione di una serie di informazioni aggiuntive utili ai lavoratori i cui dati previdenziali siano riportati in più CUD, al fine di minimizzare la possibilità di errore in sede di dichiarazione. Le istruzioni, in particolare, precisano che, in caso di contributi per previdenza complementare certificati in più CUD non conguagliati, il sostituto dovrà sempre compilare le annotazioni (utilizzando il codice CA), riportando le indicazioni utili alla verifica che non sia superato il limite di deduzione fissato in 5.164,57 euro annui.
- Nelle annotazioni, con il codice BA, deve inoltre essere indicato l'ammontare della seconda o unica rata dell'acconto IRPEF dovuto per il 2013, rideterminata dal sostituto d'imposta per adeguarsi alle modifiche introdotte dall'art. 11, commi 18 e 19, D.L. n. 76/2013, che ne ha disposto l'aumento dal 99% al 100%.
- Fanno inoltre il loro ingresso nel CUD 2014 le nuove detrazioni maggiorate (nella misura del 24%) previste per le erogazioni liberali in favore di ONLUS (in precedenza pari al 19%) e di partiti e movimenti politici. I relativi oneri sostenuti devono essere analiticamente descritti, nelle annotazioni, utilizzando il codice AZ. In arrivo anche una nuova detrazione del 19% per le erogazioni liberali al Fondo per l'ammortamento dei titoli di Stato.
- Le novità previste per il 2014 incidono, infine, sulla scheda riservata alla scelta per la destinazione dell'8 per mille dell'IRPEF, con l'introduzione nel novero dei soggetti potenzialmente destinatari del beneficio, delle Unioni Buddhiste e Induiste Italiane.

Inoltre:

CUD 2014 - Istruzioni per la compilazione

## I. Informazioni per il contribuente

La certificazione unica dei redditi di lavoro dipendente, equiparati ed assimilati deve essere consegnata, in duplice copia, al contribuente (dipendente, pensionato, percettore di redditi assimilati a quelli di lavoro dipendente) dai datori di lavoro o enti eroganti e dagli enti pubblici o privati che erogano trattamenti pensionistici, entro il 28 febbraio del periodo d'imposta successivo a quello cui si riferiscono i redditi certificati ovvero entro 12 giorni dalla richiesta del dipendente in caso di cessazione del rapporto di lavoro. È facoltà del sostituto d'imposta trasmettere al contribuente la certificazione in formato elettronico, purché sia garantita al dipendente la possibilità di entrare nella disponibilità della stessa e di poterla materializzare per i successivi adempimenti. Tale modalità di consegna, pertanto, potrà essere utilizzata solo nei confronti di quanti siano dotati degli strumenti necessari per ricevere e stampare la certificazione rilasciata per via elettronica mentre deve essere esclusa, a titolo di esempio, nelle ipotesi in cui il sostituto sia tenuto a rilasciare agli eredi la certificazione relativa al dipendente deceduto ovvero quando il dipendente abbia cessato il rapporto di lavoro. Resta, dunque, in capo al sostituto d'imposta l'onere di accertarsi che ciascun dipendente si trovi nelle condizioni di ricevere in via elettronica la certificazione, provvedendo, diversamente, alla consegna in forma cartacea (Ris. n. 145 del 21/12/06). Si fa presente che gli enti previdenziali rendono disponibile la certificazione unica dei redditi di lavoro dipendente e di pen-

si ta presente che gli enti previdenziali rendono disponibile la certificazione unica dei redditi di lavoro dipendente e di pensione e assimilati (CUD) in modalità telematica. È facoltà del cittadino richiedere la trasmissione del CUD in forma cartacea. I dati contenuti nella certificazione riguardano i redditi corrisposti nell'anno indicato nell'apposito spazio previsto nello schema, le relative ritenute operate, le detrazioni effettuate, i dati previdenziali ed assistenziali relativi alla contribuzione versata e/o dovuta all'INPS (comprensiva delle gestioni ex INPDAP) nonché l'importo dei contributi previdenziali e assistenziali a carico del lavoratore versati o dovuti allo stesso ente previdenziale.

La "Certificazione in formato elettronico", come del resto già il "Cedolino Telematico", rientra nelle nuove Funzionalità Applicative dei SERVIZI TELEMATICI, che TINN propone a tutti gli Enti.

Pertanto, chi dovesse essere interessato, potrà contattare la nostra Segreteria Commerciale al numero 0861/445208.

## Considerazioni sulle modalità di Stampa:

La funzione di stampa CUD 2014 mantiene l'esposizione delle Annotazioni in una intera pagina a loro dedicata, evitando così la stampa di più 2<sup>e</sup> pagine.

Inoltre, per una maggiore rispondenza, i dati sono riportati nel modulo di Certificazione CUD 2014 utilizzando DIRETTAMENTE il Modello pubblicato dall'Agenzia delle Entrate.

CIID

|                                                                                                    | CERTIFICAZIONE DI CUI ALL'ART. 4, COMMI 6-ter e 6-quater,<br>DEL D.P.R. 22 LUGLIO 1998, n. 322, RELATIVA ALL'ANNO                                                                                                    |
|----------------------------------------------------------------------------------------------------|----------------------------------------------------------------------------------------------------|
| DATI RELATIVI<br>AL DATORE DI LAVORO,<br>ENTE PENSIONISTICO<br>O ALIRO SOSTITUTO<br>D'IMPOSTA                        | Codice fiscale Cogname o Denominazione Nome<br>Comune Prox. Cap Indirizzo<br>Telefono, fax Indirizzo di posta elettronica Codice attività Codice sede                                                                                                    |
| PARTE A<br>DATI RELATIVI<br>AL DIPENDENTE,<br>PENSIONATO O<br>ALTRO PERCETTORE<br>DELLE SOMME                        | Codice Hscale Cognome Cognome Cognome Cognome Cognome Cognome Cognome Cognome Comune Comune C |
| PARTE B<br>DATI FISCALI<br>DATI FISCALI<br>DATI FISCALI<br>DELLA DICHIARAZIONE<br>DELLA DICHIARAZIONE<br>DEI REDOTTI | Redditt per I qualit à possibile fruite dalla ditrazione di cui all'art. 13, commi 1, 2, 3 e 4 dal l'ur       Numero di giorri per I qualit spottano le datrazione di cui all'art. 13, commi 5 e 5 bis dal l'ur         1       1       1       1       1       1       1       1       1       1       1       1       1       1       1       1       1       1       1       1       1       1       1       1       1       1       1       1       1       1       1       1       1       1       1       1       1       1       1       1       1       1       1       1       1       1       1       1       1       1       1       1       1       1       1       1       1       1       1       1       1       1       1       1       1       1       1       1       1       1       1       1       1       1       1       1       1       1       1       1       1       1       1       1       1       1       1       1       1       1       1       1       1       1       1       1       1       1       1       1       1       1       1                                                                                                    |
| ALTRI DATI                                                                                                    | ab     37     38     37     38     39       101     Impacts lords     Detractori per concil:     Detractori per fontigle numerose     Cadib non riconosciulo     Detractori per fontigle numerose     Detractori per fontigle numerose     Detractori per fontigle numerose     Detractori per fontigle numerose     Detractori per fontigle numerose     Detractori per fontigle numerose     Detractori per fontigle numerose     Detractori per fontigle numerose     Detractori per fontigle numerose     Detractori per concel     Cadib non riconosciulo     Detractori per concel     Detractori per concel     Detractori per concel     Detractori per concel     Detractori per concel     Detractori per concel     Itel concel     Itel concen     Itel concel                                                                                                    |
| DAITRELATIVI<br>AI CONGUAGLI                                                                                         | INCAPIENZA IN SEDE DI CONGUAGUO         REDOITI EROGATI DA ALTRI SOGGETTI           Irpaf da trattenere dal sostituio<br>successivamente al 28 febbraio         Irpaf da versare all'erano<br>da parte dei dipendente         Totale redditi conguagliato<br>già compreso nel punto 1         Totale redditi conguagliato<br>già compreso nel punto 2           201         203         204         205                                                                                                    |

#### Guida operativa compilazione Modello CUD 2014 redditi 2013

|                                                                                              | Codice fiscale del percipiente                                     |                                                                                |                                                                         |                                                                |                                                                                                    |                                                                                                    |                                                                                                    |                                                                                         |
|----------------------------------------------------------------------------------------------|--------------------------------------------------------------------|--------------------------------------------------------------------------------|-------------------------------------------------------------------------|----------------------------------------------------------------|----------------------------------------------------------------------------------------------------|----------------------------------------------------------------------------------------------------|----------------------------------------------------------------------------------------------------|-----------------------------------------------------------------------------------------|
| SOMME EROGATE<br>PER L'INCREMENTO<br>DELLA PRODUTTIVITÀ                                      |                                                                    | SOWME EROGATE                                                                  | PER L'INCREMENTO DELLA PRODI                                            | JTTIVITÀ DEL LAVORO                                            |                                                                                                    | -                                                                                                    |                                                                                                    |                                                                                         |
| DEL LAVORO                                                                                   | Totale redditt 2013<br>251                                         | Totale ritenute operate<br>252                                                 | Ritenute sospese<br>253                                                 | Vadara<br>Istruzioni<br>254                                    | Redditt non Imponibil<br>art. 51, comma 6 del Tu<br>255                                                                             | i dr                                                                                                    |                                                                                                    |                                                                                         |
| REDDITI ASSOGGETTATI<br>A RITENUTA A TITOLO<br>DI IMPOSTA                                    |                                                                    | REDDITI ASS                                                                    | OGGETTATI A RITENUTA A TITOLO                                           | D DI IMPOSTA                                                   |                                                                                                    | _                                                                                                    |                                                                                                    |                                                                                         |
| DI INFOSIA                                                                                   | Totale redditt<br>301                                              | Totale riterrute Irpef<br>302                                                  | Totale addizionale<br>regionale all'Irpaf<br>303                        | Totale ritenute Irpef saspese<br>304                           | Totale addizionale regiona<br>all'Irpef sospesa<br>305                                                                              | ska                                                                                                    |                                                                                                    |                                                                                         |
| COMPENSI PELATIVI                                                                            |                                                                    |                                                                                |                                                                         |                                                                |                                                                                                    |                                                                                                    |                                                                                                    |                                                                                         |
| AGLI ANNI PRECEDENTI                                                                         | COMPENSI R<br>Tatale compansi arretrati<br>per i guali è passibile | ELATIVI AGLI ANNI PRECEDENTI SC<br>Tatale compensi an<br>per i quali non è por | OGGETTI A TASSAZIONE SEPARA<br>ratrati<br>ratrati                       | (A (da non indicare nella dichiaraz                            | ione dei redditi)                                                                                                    | —                                                                                                    |                                                                                                    |                                                                                         |
|                                                                                              | Fuiredelle detrazioni<br>351                                       | fruine delle detraz<br>352                                                     | ioni Totale n<br>353                                                    | lenute operate                                                 | Totale riterute sospese<br>354                                                                                                    | _                                                                                                    |                                                                                                    |                                                                                         |
| TRATTAMENTO DI FINE<br>BAPPORTO, INDENNITÀ<br>EQUIPOLLENTI, ALTRE<br>INDENNITÀ E PRESTAZIONI | IN Internet anticipation                                           | DENNITÀ E SOMME SOGGETTE A                                                     | TASSAZIONE SEPARATA (da non                                             | indicare nella dichiarazione del re                            | ddm)                                                                                                    |                                                                                                    |                                                                                                    |                                                                                         |
| IN FORMA DI CAPITALE<br>Soggette a tassazione<br>Separata                                    | e somme erogate nell'anno<br>401                                   | erogati in anni precidenti<br>402                                              | Detrazione<br>403                                                       | Ritenuta aperata nell'anno<br>404                              | Riterrule sospese<br>405                                                                                                    |                                                                                                    |                                                                                                    |                                                                                         |
|                                                                                              | Ritanute operate in anni precedenti<br>406                         | Kiterute di anni<br>precedenti sospese<br>407                                  | Guoto speltonte per indennito<br>erogate oi sensi art. 2122 c.c.<br>408 | IPR maturato trio al 31/12/2000<br>e rimasto in azienda<br>409 | e rimato in azienda<br>410                                                                                                    |                                                                                                    |                                                                                                    |                                                                                         |
|                                                                                              | TR maturato fino al 31/12/2000<br>e versato al fondo<br>411        | TFR maturato dall' 1/1/2001<br>al 31/12/2006 e vensato al fondo<br>412         | TFR maturato dall'1/1/2007<br>e versato al fondo<br>413                 |                                                                |                                                                                                    |                                                                                                    |                                                                                                    |                                                                                         |
| PARTE C<br>Dati                                                                              | Matricola azienda                                                  | INPS Altro                                                                     | Imponibile previdenziale                                                | Imponibile at fint IVS                                         | Contributi a carico<br>del lavoratore trattenuti                                                                                    |                                                                                                    |                                                                                                    |                                                                                         |
| PREVIDENZIALI<br>ED ASSISTENZIALI<br>INPS                                                    |                                                                    |                                                                                | ME                                                                      | SI PER I QUALI È STATA PRESEN                                  | TATA LA DENUNCIA Uniorner                                                                                                    | ns                                                                                                    |                                                                                                    |                                                                                         |
| SEZIONE 1<br>LAVORATORI<br>SUBORDINATI                                                       |                                                                    |                                                                                | 7<br>7<br>T                                                             | 8<br>GFMAMG                                                    | esclusione di                                                                                                    | <br>0                                                                                                    |                                                                                                    |                                                                                         |
| SEZIONE 2<br>COLLAB. COORDINATE                                                              | Compensi corrisposit al callaborato                                | re Contributi dovuti                                                           | Contribut<br>del collabora                                              | a carico<br>lore trattenuti                                    | Contributi versati                                                                                                    | _                                                                                                    |                                                                                                    |                                                                                         |
| E CONTINUATIVE                                                                               | ¥                                                                  | 10                                                                             |                                                                         | SUPER LOUIAU È STATA PRESEN                                    | TATA LA DENUNCIA Unioreo                                                                                                    |                                                                                                    |                                                                                                    |                                                                                         |
|                                                                                              |                                                                    |                                                                                | Tum<br>13                                                               |                                                                | esclusione di                                                                                                    |                                                                                                    |                                                                                                    |                                                                                         |
| SEZIONE 3<br>INPS GESTIONE                                                                   | Codice fiscale Amministraz                                         | ione Progressivo A                                                             | Codice identifi<br>zienda attributio da SPT                             | cativo Gestione<br>del MEF                                     | Cred. Engolep<br>/Enam Anno dì riferim                                                                                              | ento                                                                                                    |                                                                                                    |                                                                                         |
| (EX INPDAP)                                                                                  | 15                                                                 | 16                                                                             | 17                                                                      | 18 19                                                          | 20 21 22                                                                                                    |                                                                                                    |                                                                                                    |                                                                                         |
|                                                                                              | Totale Imponibile pensionistico<br>23                              | Totale contribuit pensionistici<br>24                                          | Totale imponibili TFS<br>25                                             | Totale contribut TFS<br>26                                     | Totale Impanibile TFR<br>27                                                                                                    |                                                                                                    |                                                                                                    |                                                                                         |
|                                                                                              | Totale contribut TFR                                               | Totale Imponibile Gestione Credito                                             | Totale contributo Gestione Credito                                      | Tatale Imponibile ENPDEP/ENAW                                  | Totale contributi ENPDEP/EN                                                                                                    | IAM                                                                                                    |                                                                                                    |                                                                                         |
|                                                                                              | 28                                                                 | 29                                                                             | 30                                                                      | 31                                                             | 32                                                                                                    | -                                                                                                    |                                                                                                    |                                                                                         |
|                                                                                              | ANNOTAZIONI                                                        |                                                                                |                                                                         | CU                                                             | Scheda r                                                                                                    | per la scelta della destin                                                                                            | nzione                                                                                                    | PERIODO D'IMPOSTA 2013                                                                  |
|                                                                                              | DATA                                                               |                                                                                | BRMA DELD                                                               |                                                                | dell'8 pe                                                                                                    | er mille dell'IRPEF e del 5                                                                                           | per mille dell'IRPEF                                                                                                  |                                                                                         |
|                                                                                              | giomo mese anno                                                    |                                                                                |                                                                         | SOST                                                           | (per le mode                                                                                                    | alità di presentazione vedasi il par                                                                                  | agrafo 3.3)                                                                                                    |                                                                                         |
|                                                                                              |                                                                    |                                                                                |                                                                         | CON                                                            | ITRIBUENTE                                                                                                    | CODICE FISCALE (obbligatorio                                                                                          | 1                                                                                                    |                                                                                         |
|                                                                                              |                                                                    |                                                                                |                                                                         | DATI                                                           | COGNOME (per le donne in                                                                                                    | indicare il cognome da nubile)                                                                                        | NOME                                                                                                    | SESSO (M o F)                                                                           |
|                                                                                              |                                                                    |                                                                                |                                                                         | ANAGRA                                                         | FICI DATA DI NASCITA<br>GIORNO MESE                                                                                                 | COMUNE (o Stato estero) DI NAS                                                                                        | ITA                                                                                                    | PROVINCIA (sigle)                                                                       |
|                                                                                              |                                                                    |                                                                                |                                                                         | NO                                                             | LA SCELTA DELLA DESTI<br>IN SONO IN ALCUN MO                                                                                        | NAZIONE DELL'OTTO PER MILLE<br>DO ALTERNATIVE FRA LORO. PEI                                                           | Dell'Irpef e quella del cinqu<br>Rtanto possono essere espi                                                           | JE PER MILLE DELL'IRPEF<br>RESSE ENTRAMBE LE SCELTE                                     |
|                                                                                              |                                                                    |                                                                                |                                                                         | SCELTA                                                         | PER LA DESTINAZIO                                                                                                    | NE DELL'OTTO PER MILLE DE                                                                                             | LL'IRPEF (in caso di scelta FIRMA<br>Universitati dal 7º anno                                                         | RE in UNO degli spazi sottostanti)                                                      |
|                                                                                              |                                                                    |                                                                                |                                                                         |                                                                |                                                                                                    |                                                                                                    | g                                                                                                    |                                                                                         |
|                                                                                              |                                                                    |                                                                                |                                                                         | Chieso Ev<br>Chi                                               | angelica Valdese (Unione delle<br>iese metodiste e Valdesi)                                                                         | Chiesa Evangelica Luterana in Italia                                                                                  | Unione Comunità Ebraiche Italiane                                                                                     | Sacra arcidiocesi ortodossa d'Italia ed Esarcato<br>per l'Europa Meridionale            |
|                                                                                              |                                                                    |                                                                                |                                                                         | a                                                              | hiesa Apostolica in Italia                                                                                                    | Unione Cristiana Evangelica Battista d'Italia                                                                         | Unione Buddhista Italiana                                                                                             | Unione Induista Italiana                                                                |
|                                                                                              |                                                                    |                                                                                |                                                                         | In aggiur                                                      | nta a avanto indicato nell'i                                                                                                    | informativa sul trattamento dei da                                                                                    | i, contenuta nel paragrafo 1 delle                                                                                    | "Informazioni per il contribuente",                                                     |
|                                                                                              |                                                                    |                                                                                |                                                                         | si preciso<br>AVVERTEN                                         | i che i dati personali del ci<br>IZE Per esprimere la scelta a                                                                      | ontribuente verranno utilizzati solo<br>favore di una delle istituzioni beneficiar                                    | o dall'Agenzia delle Entrate per a<br>ie della quota dell'otto per mille dell'IR                                      | ttuare la scelta.<br>PEF, il contribuente deve apporre la pro-                          |
|                                                                                              |                                                                    |                                                                                |                                                                         | La mancan<br>attribuita è<br>luta alla ge                      | za della firma in uno dei riqua<br>stabilita in proporzione alle s<br>estione statale.                                              | adri previsti costituisce scelta non attribuita s<br>scelte espresse. La quota non attribuita s                       | a da parte del contribuente. In tal caso,<br>pettante alle Assemblee di Dio in Italia                                 | la ripartizione della quota d'imposta non<br>e alla Chiesa Apostolica in Italia è devo- |
|                                                                                              |                                                                    |                                                                                |                                                                         | SE SI È ESI                                                    | PRESSA LA SCELTA È NECESS                                                                                                    | ARIO APPORRE LA FIRMA ANCHE NE                                                                                        | LL'APPOSITO RIQUADRO POSTO IN                                                                                         | FONDO ALLA PAGINA.                                                                      |
|                                                                                              |                                                                    |                                                                                |                                                                         | SCELTA                                                         | PER LA DESTINAZION                                                                                                    | NE DEL CINQUE PER MILLE D                                                                                             | ELL'IRPEF (in caso di scelta FIRM)<br>Finanziamento                                                                   | ARE in UNO degli spazi sottostanti)<br>della ricerca                                    |
|                                                                                              |                                                                    |                                                                                |                                                                         | dete<br>chu<br>Rib                                             | dissociazioni di promozione sociale e<br>e operano nel settori di cui all'art. 11<br>AA                                             | Fdelle associazioni e tondazioni riconoscute<br>0, c. 1, lett aj, del D.Lgs. n. 460 del 1997                          | scientifica e di                                                                                                    | er universita                                                                           |
|                                                                                              |                                                                    |                                                                                |                                                                         | Got                                                            | ilce fiscole del<br>eficiario (eventuale)                                                                                           |                                                                                                    | Codice facele del<br>beneficiono (eventuce)                                                                           |                                                                                         |
|                                                                                              |                                                                    |                                                                                |                                                                         |                                                                | Finanzia<br>ricerca                                                                                                    | mento della<br>sanitaria                                                                                              | Finanziamento delle attivit<br>e valorizzazione dei beni                                                              | à, di tutela, promozione<br>culturali e poesaggistici                                   |
|                                                                                              |                                                                    |                                                                                |                                                                         | RB                                                             | AA                                                                                                    |                                                                                                    |                                                                                                    |                                                                                         |
|                                                                                              |                                                                    |                                                                                |                                                                         | Loc                                                            | eliciario (eventuale)<br>Sostegno delle g                                                                                           | stività sociali svolte                                                                                                | Filma<br>Sostegno alle associazioni sportive dilettanti                                                               | stjiche riconosciute ai fini sportivi dal CONI                                          |
|                                                                                              |                                                                    |                                                                                |                                                                         |                                                                | dal comúne di resid                                                                                                    | senza del contribuente                                                                                                | a norma di legge, che svolgono una                                                                                    | nievante attivita di interesse sociale                                                  |
|                                                                                              |                                                                    |                                                                                |                                                                         | FR                                                             | MA                                                                                                    |                                                                                                    | Codice facele del<br>banehicioto (eventucile)                                                                         |                                                                                         |
|                                                                                              |                                                                    |                                                                                |                                                                         | In aggiunt<br>che i dati                                       | a a quanto indicato nell'info<br>personali del contribuente v<br>ZE. Per evoiment la contribuente d                                 | ormativa sul trattamento dei dati, con<br>verranno utilizzati solo dall'Agenzia                                       | tenuta nel paragrafo 1 delle "Inform<br>delle Entrate per attuare la scelta.<br>a guata del cierco per elle dell'unor | nazioni per il contribuente", si precisa<br>E il contribuerte dave accordinatione       |
|                                                                                              |                                                                    |                                                                                |                                                                         | pria firma<br>re fatta eso                                     | nel riquadro corrispondente<br>lusivamente per una delle fino                                                                       | e. Il contribuente ha inoltre la facoltà di i<br>alità beneficiarie.                                                  | ndicare anche il codice fiscale di un so                                                                              | son a constructive deve apporte la pro-<br>ggetto beneficiario. La scelta deve esse-    |
|                                                                                              |                                                                    |                                                                                |                                                                         | SE SI E ESF                                                    | RESOR LA SCELIA E NECESS                                                                                                    | ARIO APPORIE LA FIRMA ANCHE NE                                                                                        | LE APPOSITO RIQUADRO POSTO IN                                                                                         | FURDU ALLA PAGINA.                                                                      |
|                                                                                              |                                                                    |                                                                                |                                                                         | Il sottoscritt<br>intende ovv<br>730 o UNIC<br>Per le mode     | o dichiara, sotto la propria n<br>alersi della facoltà di presentar<br>10 - Persone fisiche).<br>Ilità di invio della scheda, veder | esponsabilità, che non è tenuto né<br>re la dichiarazione dei redditi (Mod.<br>re il paragrafo 3.3 "Modalità di invio | FIRM                                                                                                    | A                                                                                       |

## CALCOLO ACCONTO ADDIZIONALI UTILIZZATO ANCHE PER CUD 2014

La funzione di calcolo dell'acconto del 30% dell'Addizionale Comunale, presente nel Menù Elaborazioni Annuali – Addizionali Irpef, oltre a determinare la generazione automatica della voce di rateizzazione a partire da Marzo 2014, viene direttamente utilizzata anche nella stampa del CUD 2014.

Accertarsi di aver portato a termine tutte le fasi come di seguito descritto.

| Funzione / Azione                                 | SEQUENZA e DESCRIZIONE delle Funzioni                                                                                                    |
|---------------------------------------------------|----------------------------------------------------------------------------------------------------|
| Aggiornamento<br>e Controllo<br>delle Aliquote    | <ul> <li>Il calcolo dell'acconto del 30% delle Addizionali Comunali deve basarsi sui dati dell'ultima delibera/pubblicazione composta dai Comuni entro il 2013 e resa disponibile per la pubblicazione sul sito istituzionale dell'Agenzia delle Entrate :</li> <li><u>http://www.finanze.it/dipartimentopolitichefiscali/fiscalitalocale/addirpef/sceltaregione.htm</u>.</li> <li>Pertanto si dovrà procedere con un controllo appena prima di eseguire il vero e proprio calcolo dell'acconto dell'addizionale comunale.</li> </ul> |
| Scelta parametri<br>di lavoro                     | <ul> <li>I dati PER ESEGUIRE il calcolo dell'acconto delle addizionali da utilizzare anche per la stampa<br/>del CUD 2014 si trovano nell'anno 2014, pertanto eseguire la scelta parametri di lavoro con<br/>mensilità:</li> <li>2.0 Anno 2014.</li> </ul>                                                                                                    |
| Calcolo<br>Acconto 30%<br>Addizionale<br>Comunale | <ul> <li>L'utilizzo di questa funzione provvederà al calcolo dell'acconto 2014 del 30% dell'addizionale<br/>comunale, basandosi sul reddito maturato, dal sostituito, nell'anno 2013.</li> </ul>                                                                                                    |
| Stampa<br>Acconto 30%<br>Addizionale<br>Comunale  | <ul> <li>Con questa funzione sarà possibile eseguire un controllo, anche solo a video, dello sviluppo<br/>dei calcoli eseguiti dalla funzione automatica sopra descritta.</li> </ul>                                                                                                    |
| Manutenzione                                      | Nel caso si dovessero rilevare casi particolari, come:                                                                                                    |
| Acconto 30%<br>Addizionale<br>Comunale            | <ul> <li>dipendenti assunti, in corso d'anno 2013, per trasferimento da altri Enti quindi con reddito maturato nell'Ente solo parziale – di cui si volesse conteggiare un acconto sul TOTALE del reddito maturato (Ente precedente + Ente attuale) e non solo sul reddito percepito presso l'attuale Ente nel periodo di assunzione ricadente nel 2013.</li> <li>o in qualsiasi altro caso in cui si rendesse necessario eseguire delle forzature</li> </ul>                                                                          |
|                                                   | si potrà intervenire agendo direttamente sui progressivi dei dipendenti interessati, in modo da<br>"personalizzare" l'importo dell'acconto.                                                                                                    |

### **OPERAZIONE OBBLIGATORIA !!**

## Aggiornamento Addizionali Comunali - Pag. 1/3

Posizionarsi su Anno 2014 !! Mensilità 2.0 - 2014

Questa funzione è presente nel menù:

- Elaborazioni Annuali
  - o Addizionali Irpef

Con la dicitura :

> Aggiornamento Addizionali Comunali dell'anno

| 🎟 Import addizionali comunali    | dell'anno                    |                                    |            |
|----------------------------------|------------------------------|------------------------------------|------------|
| 1 ENTE DI PROVA                  |                              |                                    |            |
| Limiti info                      | eriori                       | Limiti superiori                   |            |
|                                  |                              |                                    |            |
|                                  |                              |                                    |            |
|                                  |                              |                                    |            |
| Anno di elaborazione             | 2014                         |                                    |            |
| Nome File addizionali comunali   | INTINN/RISORSE UMANE/PAGHE   | 2\addizionale_comunale_dic_2014.tx |            |
|                                  |                              |                                    |            |
| Nome File addiz.comunali x fasce | NRISORSE_UMANE\PAGHE_2\addiz | ionale_comunale_fasce_dic_2014.txl |            |
|                                  |                              |                                    |            |
|                                  |                              |                                    |            |
|                                  |                              |                                    |            |
|                                  |                              |                                    |            |
|                                  |                              |                                    |            |
|                                  |                              |                                    | <b>m</b> 1 |
|                                  | 0%                           | Avvio                              | 📔 Esci     |

| Campo     | Descrizione                                                                                                    |
|-----------|----------------------------------------------------------------------------------------------------|
| Nome file | Il percorso proposto ed il nome del file sono quelli standard per cui sarà<br>necessario indicare un percorso diverso solo se l'installazione è stata<br>eseguita in modalità personalizzata non standard. |

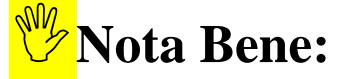

L'aggiornamento delle addizionali e delle esenzioni al 2013, per il calcolo del 30% dell'Acconto dell'addizionale comunale, è riferito alla situazione reperita sul sito del Ministero delle Finanze alla data di :

Venerdì – 31 Gennaio 2014 – h. 12:00

## **OPERAZIONE OBBLIGATORIA !!**

## Controllo delle Aliquote delle Addizionali Comunali Dipendenti per comune di Residenza/Nascita

Questa funzione è presente nel menù:

- Anagrafica
  - o Stampe
    - Dipendenti

Con la dicitura :

### > Dipendenti per comune di Residenza / Nascita

| Ente       | 1 COMUNE DI PROVA                   |                              |
|------------|-------------------------------------|------------------------------|
| Scelta lir | niti di selezione                   |                              |
|            | 2014                                |                              |
|            | Anno                                |                              |
|            | Dacomune A                          |                              |
|            | A comune ZZ                         |                              |
|            |                                     |                              |
|            | (• Lomune di residenza (* Lomune di | nascila                      |
| Mo         | stra                                |                              |
| C          | Tutto C Solo incongruenze           | Elenco comuni con dipendenti |
|            |                                     |                              |

• Elenco Comuni con dipendenti: con questa funzione è possibile avere un elenco dei vari Comuni movimentati dalle Anagrafiche Dipendenti. Nell'elenco dei vari Comuni movimentati oltre ad essere riportato il numero di dipendenti da essi movimentati, è anche indicata la % di addizionale comunale registrata nell'archivio Tabella Comuni. Questo tabulato così prodotto sarà molto utile per eseguire il controllo della % della addizionale comunale, così come ufficialmente pubblicato sul sito istituzionale del Ministero dell'Economia e delle Finanze: www.finanze.it.

(Vedere paragrafo successivo:Tabella Comuni)

### Esempio della selezione: Elenco comuni con dipendenti.

|                 | COMUNE DI PROVA    |                      |                   | Pag. 1  |
|-----------------|--------------------|----------------------|-------------------|---------|
|                 |                    | STAMPA COMUNI CON DI | PENDENTI          |         |
| Codice Belfiore | Comune             | Provincia            | Totale dipendenti | % addiz |
| A 132           | ALBANO LAZIALE     | RM                   | 3                 | 0,8     |
| A 297           | ANGUILLARA SABAZIA | RM                   | 1                 | 0,8     |
| A323            | ANZIO              | RM                   | 1                 | 0,5     |
| A401            | ARICCIA            | RM                   | 2                 | 0,8     |
| A453            | ARZACHENA          | SS                   | 1                 | 0       |
| C116            | CASTEL GANDOLFO    | RM                   | 5                 | 0,5     |
| C390            | CAVE               | RM                   | 1                 | 0,45    |
| C518            | CERRETO LAZIALE    | RM                   | 1                 | 0,5     |
| M272            | CIAMPINO           | RM                   | 3                 | 0,7     |
| C900            | COLONNA            | RM                   | 2                 | 0,8     |
| D539            | FERENTINO          | FR                   | 1                 | 0,6     |
| D662            | FONDI              | LT                   | 2                 | 0,6     |

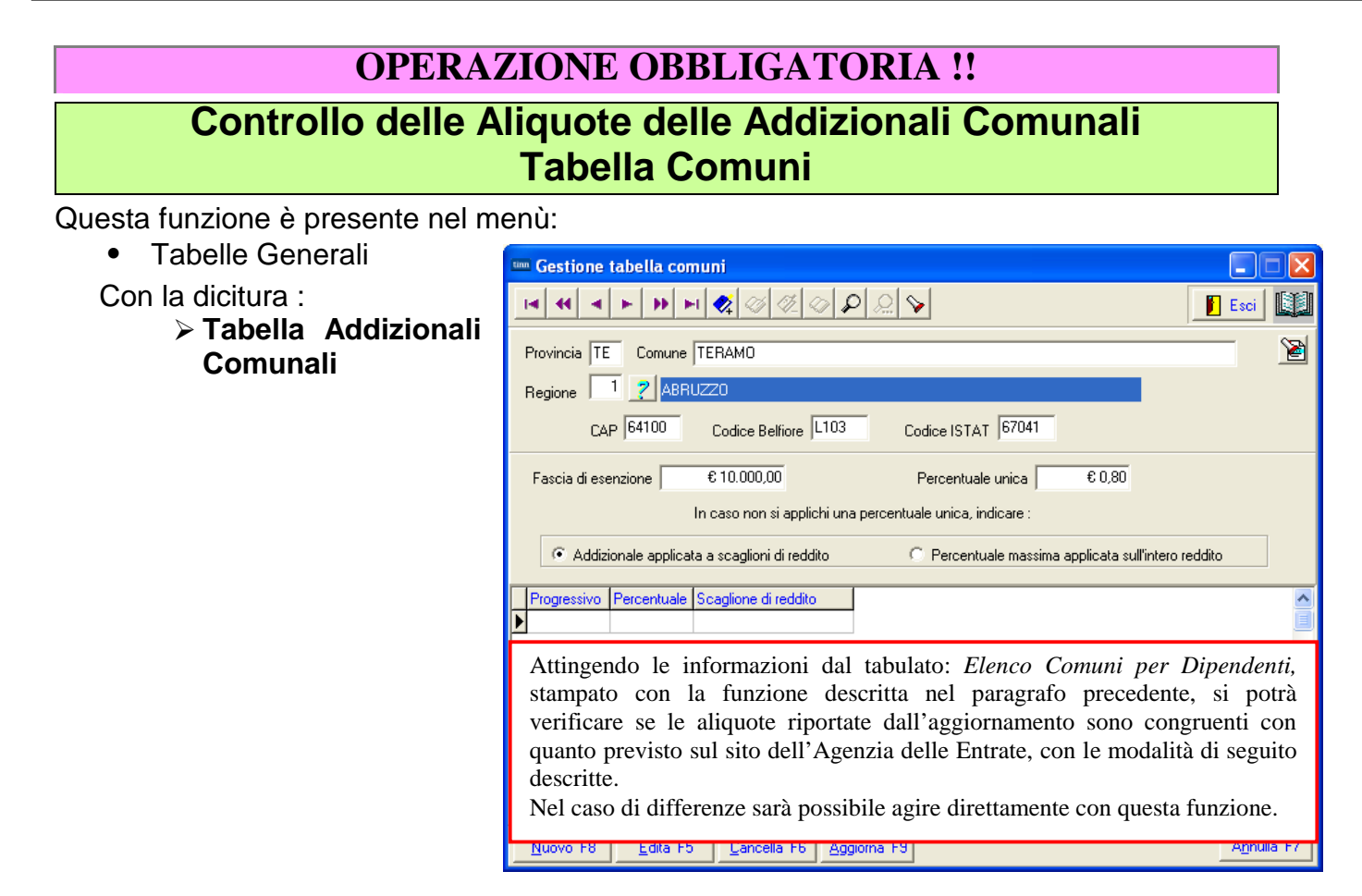

Il Ministero dell'Economia e delle Finanze, nel suo sito all'indirizzo <u>www.finanze.it</u> ha messo a disposizione una funzione di ricerca e consultazione delle addizionali comunali deliberate e vigenti per ogni comune.

Per eseguire la ricerca e la consultazione collegarsi al sito www.finanze.it,

- ✓ cliccare sulla la sezione "Fiscalità Locale" posta in alto a destra nella home page del sito, selezionare "addizionale comunale IRPEF", cliccare su "Accedi alla ricerca per singolo comune o area geografica",
   ✓ sarà visualizzata la cartina dell'Italia,
- ✓ digitare il Comune da ricercare e cliccare sul bottone "ricerca per Comune",

la procedura predisposta dal Ministero restituirà le informazioni su:

Codice, Descrizione, Provincia, % addizionale comunale, nº delibera, data delibera, note.

**Nota Bene:** Alla data di acquisizione dell'aggiornamento reso disponibile sul sito Istituzionale del Ministero delle Finanze, molti comuni risultavano ancora NON AGGIORNATI.

Prestare attenzione e, se necessario, contattare direttamente gli Enti interessati. !!

#### Addizionale comunale all'IRPEF

| Seleziona anno: 2013 💌 seleziona<br>Per esenzioni/agevolazioni/fasce di applicazione relative alle annualità precedenti il 2010, fare riferimento agli appositi elenchi consultabili alla pagina <u>Addizionale comunale all'IRPEF</u> |        |           |  |  |  |
|----------------------------------------------------------------------------------------------------|--------|-----------|--|--|--|
| Risultato interrogazione                                                                                                    |        |           |  |  |  |
| Comune                                                                                                    | Codice | Provincia |  |  |  |
| TERAMO                                                                                                    | L103   | TE        |  |  |  |

Anno 2013

| Num. delibera | Data delibera | Data pubblicazione                                 | Note                                            |  |
|---------------|---------------|----------------------------------------------------|-------------------------------------------------|--|
| 79 ^          | 20-12-2011    | 20-12-2013                                         | conferma                                        |  |
| Aliq          | uota          | Fascia di applicazione                             |                                                 |  |
| 0             |               | Esenzione per i possessori di reddito imponibile a | i fini irpef fino all'importo di euro 10.000,00 |  |
| 0,8           |               | Aliquota ordinaria                                 |                                                 |  |

## **OPERAZIONE OBBLIGATORIA !!**

## Calcolo delle Aliquote delle Addizionali Comunali

| Funzione /<br>Azione                              | Descrizione                                                                                                    |
|---------------------------------------------------|----------------------------------------------------------------------------------------------------|
| Scelta<br>parametri di<br>lavoro                  | <ul> <li>I dati PER ESEGUIRE il calcolo dell'acconto delle addizionali da utilizzare anche per la stampa<br/>del CUD 2014 si trovano nell'anno 2014, pertanto eseguire la scelta parametri di lavoro con<br/>mensilità:</li> <li>2.0 Febbraio Anno 2014.</li> </ul> |
| Calcolo<br>Acconto 30%<br>Addizionale<br>Comunale | <ul> <li>L'utilizzo di questa funzione provvederà al calcolo dell'acconto 2014 del 30% dell'addizionale<br/>comunale, basandosi sul reddito maturato, dal sostituito, nell'anno 2013.</li> </ul>                                                                    |

| 🚥 Retribuzioni                                                                                                    |                                                                                                    |                                                                                |                   |
|----------------------------------------------------------------------------------------------------|----------------------------------------------------------------------------------------------------|--------------------------------------------------------------------------------|-------------------|
| Sistema Finestre Tabelle generali T                                                                                                    | ab.conf.Risorse Umane Anagrafica Elaborazioni mensili Elaborazioni annuali                                                                                                    | Manutenzione DMA Guide Operative Aiuto                                         |                   |
| olalista biogram                                                                                                    |                                                                                                    | Amministrazione Trasparente                                                    |                   |
| S & & ENTE DI PRO                                                                                                    | DVA - FEBBRAIO 2014                                                                                                    | Stampa Retrib. Personale x tipo assunz./categoria                              | SYSUBA - Test_500 |
| MENU GENERALE<br>Elaborazioni annuali<br>Addizionali Irpef                                                                                                    |                                                                                                    | LaGestioni Annuali<br>Assegni familiari<br>Detrazioni di imposta               | P                 |
| Aggiornamento addizionali comunali de                                                                                                    | Aggiornamento addizionali comunali dell'anno                                                                                                    | Addizionali Irpef                                                              | 4                 |
| Celcolo acconto addiz.comunale<br>Stampa ACCONTO AC + SALDO AP<br>Stampa dipendenti cui è stato restituito<br>Situazione Addiz rateizzate<br>Assegnazione rateizzazione addizione | Calcolo acconto addiz.comunale<br>Stampa ACCONTO AC + SALDO AP<br>Stampa dipendenti cui è stato restituito acconto add.com. con conguaglio<br>Situazione Addiz.rateizzate<br>Assegnazione rateizzazione addizionali | Risultanze 730> (Funz.Globale)<br>Straordinario Elettorale> (Funz.Globale)<br> |                   |
|                                                                                                    |                                                                                                    | Estrazione dati economici dei dipendenti                                       |                   |
|                                                                                                    | Calcolo acconto 30% delle addizionali comuna                                                                                                    |                                                                                |                   |
|                                                                                                    | 1 :                                                                                                    | 1 imiti concentrati                                                            |                   |
|                                                                                                    | Anno 2014<br>Da codice dipendente 0 0 00 a cod                                                                                                    | Attenzione !!<br>Anno = <b>2014</b><br>dice dipendente                         |                   |
|                                                                                                    | 0%                                                                                                    | 🦯 🖉 Avvio 🛛 🚺 Esci                                                             |                   |
|                                                                                                    |                                                                                                    |                                                                                |                   |

ATTENZIONE !! Le risultanze calcolate dalla funzione qui descritta oltre ad e utilizzate per la Stampa del CUD 2014, verranno utilizzate anche per la generazione automatica della voce di rateizzazione dell'acconto delle addizionali comunali a partire da Marzo 2014.

## Stampa Acconto Add. Comunale 30% AC + Saldo Addizionali AP

Questa funzione è presente nel menù:

- Elaborazioni Annuali
  - o Addizionali Irpef

Con la dicitura :

### > Stampa ACCONTO A/C + SALDO AP

Con questa funzione sarà possibile eseguire un controllo, anche solo a video, dello sviluppo dei calcoli eseguiti dalla corrispondente funzione di calcolo automatico.

| Stampa addizionali irpef rateizzate (saldo AP + acconto AC) |                  |               |
|-------------------------------------------------------------|------------------|---------------|
|                                                             | 🖺 <u>S</u> tampa | <u>I</u> Esci |
| Ente COMUNE DI PROVA                                        |                  |               |
| Scelta limiti di selezione                                  |                  |               |
| Anno 2014                                                   |                  |               |
| Da codice dipendente 0 orb a 99999 orb                      |                  |               |
|                                                             |                  |               |
| Evidenzia le situazioni non chiuse 🦵                        |                  |               |
|                                                             |                  |               |
|                                                             |                  |               |
|                                                             | 🔽 Antepr         | ima di stampa |

|        | COMUNE DI PROVA        |              |                              |         |           |         |         |            |        |         | F        | ⊃ag.: 1 |
|--------|------------------------|--------------|------------------------------|---------|-----------|---------|---------|------------|--------|---------|----------|---------|
|        | S                      | TAMPA ADD    | IZIONALI RATEIZZA            | TE (SA  | LDO       | AP + AC | CONT    | O AC)      | 2014   |         |          |         |
| Codice | Cognome e nome         | Assunzione   | Cessazione Reddito x calcolo | Acconto | addiz.con | nunale  | Saldo a | ddiz.regio | nale   | Saldo a | ddiz.com | unale   |
|        |                        |              |                              | Dovuta  | Pagata    | Saldo   | Dovuta  | Pagata     | Saldo  | Dovuta  | Pagata   | Saldo   |
| 40     | DOMENI DANIELA         | 1 5/09/1 973 | 27.951,11                    | 67,08   | 0,00      | 67,08   | 483,55  | 0,00       | 483,55 | 97,63   | 0,00     | 97,63   |
| 50     | D'AMBRA MARIA          | 15/07/1975   | 21.077,50                    | 50,59   | 0,00      | 50,59   | 364,64  | 0,00       | 364,64 | 73,77   | 0,00     | 73,77   |
| 150    | CARACCI ROMINA         | 15/10/1974   | 23.566,37                    | 56,56   | 0,00      | 56,56   | 407,70  | 0,00       | 407,70 | 82,18   | 0,00     | 82,18   |
| 155    | FRANCESCHIELLI LORETTA | 23/08/1980   | 13.872,97                    | 33,30   | 0,00      | 33,30   | 240,00  | 0,00       | 240,00 | 48,55   | 0,00     | 48,55   |
| 156    | RASTA ELENA            | 23/08/1980   | 20.605,19                    | 49,45   | 0,00      | 49,45   | 356,47  | 0,00       | 356,47 | 72,12   | 0,00     | 72,12   |

## **Eventuale manutenzione Acconto 30% Addizionali Comunali**

Nel caso si dovessero rilevare casi particolari, come:

- dipendenti assunti, in corso d'anno 2013, per trasferimento da altri Enti... quindi con reddito maturato nell'Ente solo parziale – di cui si volesse conteggiare un acconto sul TOTALE del reddito maturato (Ente precedente + Ente attuale) e non solo sul reddito percepito presso l'attuale Ente nel periodo di assunzione ricadente nel 2013.
- o in qualsiasi altro caso in cui si rendesse necessario eseguire delle forzature...

si potrà intervenire agendo direttamente sui progressivi dei dipendenti interessati, in modo da "personalizzare" l'importo dell'acconto.

| Manutenzione Progressivi: Dati        | CUD/770 A             |                               | <b></b>                 |
|---------------------------------------|-----------------------|-------------------------------|-------------------------|
| Codice Dipendente                     | O DOMENA              | DELL                          | A                       |
| Pag. 1 Pag. 2 Pag. 3 Pag. 4 Pag       | g. 5                  |                               |                         |
| Importi acconti addizionali dilaz     | ionati nelle mensili  | tà da marzo in poi            |                         |
| Reddito sul quale                     | calcolare acconto ado | lizionali € 20.288,08         |                         |
| Imp. add.com dilazionata              | € 30,43               | 🕨 Quota pagata                | € 0,00                  |
| Imp. add.com. sospesa                 | € 0,00                |                               |                         |
| Importi addizionali dilazionati ne    | elle mensilità succe  | ssive a quella del conguagli  | 0                       |
| Importo add.reg dilazionato           | € 284,03              | Quota pagata                  | € 0,00                  |
| Imp. add.com dilazionata              | € 72,98               | Quota pagata                  | € 0,00                  |
| Imp. prov.com dilazionata             | € 0,00                | Quota pagata                  | € 0,00                  |
| ⊨<br>⊏Importi da accreditare o addebi | tare su cedolino A    | /C per conquagli effettuati d | ono la chiusura annuale |
| Importo Irpef                         | € 0,00                | Addizionale regionale         | € 0,00                  |
| Addizionale comunale                  | € 0,00                | Addizionale provinciale       | € 0,00                  |
|                                       |                       |                               |                         |

|                                          | <<< MI                                               | ENU' CUD 2014 >>>                                             |            |                                                                                   |
|------------------------------------------|------------------------------------------------------|---------------------------------------------------------------|------------|-----------------------------------------------------------------------------------|
| Sistema Finestre Tabelle generali Tab    | b.conf.Risorse Umane Anagrafica Elaborazioni mensili | Elaborazioni annuali Manutenzione DMA Guide Operative Aiuto   |            |                                                                                   |
| 🔍 🕵 💉 📇 ENTE DI PRO                      | IVA - FEBBRAIO 2014                                  | Amministrazione Trasparente                                   |            | SYSDBA - Test_5000_G_Patty                                                        |
| MENU GENERALE<br>Elaborazioni annuali    |                                                      | Stampa Retrib. Personale x tipo assunz./categoria             | -          | Paul                                                                              |
| Addizionali Irper                        |                                                      | Assegni familiari                                             |            | , ugu                                                                             |
| Aggiornamento addizionali comunali de    |                                                      | Addizionali Irpef                                             |            |                                                                                   |
| Calcolo accorto addiz comunale           |                                                      | Risultanze 730> (Funz.Globale)                                |            |                                                                                   |
| Stampa ACCONTO AC + SALDO AP             |                                                      | Straordinario Elettorale> (Funz.Globale)                      | •          |                                                                                   |
| Stampa dipendenti cui e stato restituito |                                                      | 🖨Riepiloghi annuali                                           |            |                                                                                   |
| Situazione Addiz.rateizzate              |                                                      | Stampa contributi per dipendente                              |            |                                                                                   |
| Assegnatione rateizzatione additione     |                                                      | Stampa cedolino riepilogativo                                 |            |                                                                                   |
|                                          |                                                      | Stampa Libro Paga                                             |            |                                                                                   |
|                                          |                                                      | Estrazione dati economici dei dipendenti                      |            |                                                                                   |
|                                          |                                                      | Riepiloobi dati pensionisitiri                                |            |                                                                                   |
|                                          |                                                      | Stampe da voci di cedolino                                    | •          |                                                                                   |
|                                          |                                                      | Stampe da DMA (da 01/2005 a 09/2012)                          | •          |                                                                                   |
|                                          |                                                      | Stampe da UniEmens-DMA2 (da 10/2012)> (Funz.Globale)          | •          |                                                                                   |
|                                          |                                                      | Estrazione e gestione dati per PA04> (Funz.Globale)           | •          |                                                                                   |
|                                          |                                                      | 摢Calcolo della spesa del personale> (Funz.Globale)            |            | Tabella di configurazione del CUD                                                 |
|                                          |                                                      | Funzioni di calcolo e controllo                               | •          | Creazione periodi lavorativi per Note                                             |
|                                          |                                                      | Funzioni di stampa                                            | •          | Manutenzione periodi dipendenti per Note                                          |
|                                          |                                                      | Gestione Fondo> (Funz.Globale)                                |            | Stampa periodi dipendenti per note                                                |
|                                          |                                                      | Gestione Fondo non Dirigenti                                  | •          | Estrazione dati TFR / TF5                                                         |
|                                          |                                                      | Gestione Fondo Dirigenti                                      | •          | Manutenzione dati TFR / TFS                                                       |
|                                          |                                                      | 强Import da FIN capitoli movimentati da Retrib> (Funz.Globale) |            | scampa dati IFR / IFS                                                             |
|                                          |                                                      | Import Descr. Capitoli da Cont.FIN.                           |            | Stampa dipendenti T.D. con detrazione minima                                      |
|                                          |                                                      | Manutenzione tabella capitoli                                 |            | Stampa dipendenti deceduti e loro eredi                                           |
|                                          |                                                      | 2 Calcolo costo R.U. (consuntivo)                             |            | Creazione CoD 2014                                                                |
|                                          |                                                      | Stampa Riepilogo Emolumenti                                   |            | Manutenzione note                                                                 |
|                                          |                                                      | Stampa Costo Personale x categoria                            |            | Inserimento cumulativo Annotazioni<br>Stampa Apostazioni                          |
|                                          |                                                      | Stampa Costo Personale × Sett.Statistico                      |            | Stampa Annotazioni                                                                |
|                                          |                                                      | Stampa Costo Personale × capitolo (da Proposta)               | _          | Manutenzione dati INPS                                                            |
|                                          |                                                      | Calcolo costo R.U. (preventivo)                               |            | Manutenzione dati INPS CO.CO.CO                                                   |
|                                          |                                                      | Calcolo Costo residuo del personale> (Funz.Globale)           | •          | Manutenzione dati informe<br>Manut.redditi assoggettati a ritenuta a titolo di ir |
|                                          |                                                      | Allegato al Bilancio                                          | •          | Manutenzione dati produttività                                                    |
|                                          |                                                      | Adempimenti Annuali (anno succ.)                              |            | Manutenzione dati relativi alla riduzione di stipen                               |
|                                          |                                                      | Elaborazione Certficazione C.U.D.                             | CUD 2005 🕨 | Stampa dati INPS                                                                  |
|                                          |                                                      | Adempimenti Annuali (anno succ.)> (Funz.Globale)              | CUD 2006 > | Stampa dati COCOCO                                                                |
|                                          |                                                      | Elaborazione Prospetti I.N.A.I.L.                             | CUD 2007   | Stampa dati INPDAP                                                                |
|                                          |                                                      | Elaborazione Conto Annuale                                    | CUD 2009 > | Controllo quadratura dati fiscali                                                 |
|                                          |                                                      | Elaborazione Conto Annuale ASL                                | CUD 2010 + | Controllo quadratura dati riscali AP<br>Controllo quadratura dati previdenziali   |
|                                          |                                                      | Estrazione dati per 770                                       | CUD 2011 ► | concollo quadracura dadi previdenziali                                            |
|                                          |                                                      | 🗱Adempimenti Fine servizio (alla cessazione)> (Funz.Globale)  | CUD 2012 > | Stampa Modello CUD 2014                                                           |
|                                          |                                                      | Trattamento di Fine Rapporto                                  | CUD 2013   | Invio CLD 2014 via e-mail                                                         |
|                                          |                                                      | Trattamento di Fine Servizio                                  |            |                                                                                   |
|                                          |                                                      | 🌻 Chiusura/Riapertura Annuale> (Funz.Globale)                 | •          | CILLII                                                                            |

### ELENCO SINTETICO delle FUNZIONI per Elaborazione CUD 2013

| PROCEDURA – PROGRAMMA                                            | DESCRIZIONE                                                                                                    |
|------------------------------------------------------------------|----------------------------------------------------------------------------------------------------|
| Tabella Configurazione CUD                                       | I dati qui inseriti saranno utilizzati dal programma di creazione CUD                                                                                                    |
| Creazione Periodi per Note<br>Creazione CUD                      | <ul> <li>La funzione consente la formazione degli archivi necessari alla<br/>gestione e stampa del CUD.</li> <li>Nota bene: Verificare che sia stata preventivamente eseguita la funzione di<br/>Calcolo Acconto Addizionali Comunali</li> </ul> |
| Manutenzione<br>- Dati INPS<br>- Dati CoCoCo<br>- Dati INPDAP    | <ul> <li>Le funzioni consentono la manutenzione dei rispettivi archivi per il<br/>completamento delle informazioni necessarie.</li> </ul>                                                                                                    |
| Stampa<br>- Dati INPS<br>- Dati CoCoCo<br>- Dati INPDAP<br>- Ecc | <ul> <li>Le funzioni consentono la stampa dei dati INPS, CoCoCo, INPDAP<br/>ed eventualmente anche TFS e TFR</li> </ul>                                                                                                    |
| Controllo quadrature:<br>- Dati Fiscali<br>- Dati Previdenziali  | <ul> <li>Queste due funzioni consentono di evidenziare le possibili<br/>quadrature dei dati fiscali e previdenziali.</li> </ul>                                                                                                    |
| Stampa Modello: CUD 2014                                         | Esegue la stampa del Modello CUD 2014.                                                                                                    |

### ELENCO FUNZIONI PREPARATORIE ALLA COMPILAZIONE DEL CUD 2014

| PROCEDURA –                                        | DESCRIZIONE                                                                                                    |
|----------------------------------------------------|----------------------------------------------------------------------------------------------------|
| Scelta<br>parametri di<br>lavoro                   | <ul> <li>I dati di riferimento di tutte le funzioni inerenti la compilazione del CUD 2014 si trovano tutti nell'anno 2013, pertanto si consiglia di eseguire la scelta parametri di lavoro con mensilità:</li> <li>&gt; 12.0 Anno 2013.</li> </ul>                                                                                                    |
| Dati dell'Ente                                     | Verificare i principali dati dell'Ente.                                                                                                    |
| Anagrafica<br>Dipendenti                           | <ul> <li>Bottone Assunzione – Pag. 1 : <ul> <li>Tipo assunzione: indicare se CoCoCo</li> </ul> </li> <li>Bottone Conf.Fiscale: <ul> <li>Campo "Eventi Eccezionali". (punto 11 CUD)"</li> <li>Indicatore "Applicazione maggiore ritenuta" (punto 135 CUD).</li> <li>Campo "Casi particolari". (punto 136 CUD)</li> </ul> </li> </ul>                                                                                                    |
| Stampa<br>Progressivi<br>Fiscali                   | <ul> <li>Dal Menù Manutenzione nella sezione Stampe eseguire la funzione di "Stampa Progressivi<br/>Fiscali".</li> <li>NOTA BENE: Prima di eseguire questa funzione accertarsi, con la stampa Anagrafica dipendenti<br/>per codice irpef, che non ci siano dipendenti con codice Irpef "nullo" al posto di "0", altrimenti non<br/>saranno riportati in questa stampa in quanto la funzione propone da Codice Irpef "0" a Codice Irpef<br/>"99999". Pertanto per tutti quei dipendenti che avessero codice Irpef "nullo" sarà necessario indicare<br/>il valore "0".</li> </ul>      |
| Stampa<br>Progressivi<br>Sociali per<br>Dipendente | <ul> <li>Dal Menù Manutenzione nella sezione Stampe eseguire la funzione di "Stampa Progressivi<br/>Sociali x Dipendente".</li> <li>NOTA BENE: Nel limite inferiore per Imponibile è possibile escludere il codice imponibile 1-Irap, in<br/>quanto non strettamente necessario per specifici controlli.</li> </ul>                                                                                                    |
| Stampa<br>Progressivi<br>Sociali per<br>Imponibile | <ul> <li>Dal Menù Manutenzione nella sezione Stampe eseguire la funzione di "Stampa Progressivi<br/>Sociali x Imponibile".</li> <li>NOTA BENE: Nel limite inferiore per Imponibile si consiglia di indicare il codice 3 Cpdel, in modo da<br/>poter limitare il numero delle pagine generate, ed inoltre di selezionare l'indicatore "Solo Totali".<br/>Una stampa in "Analitico", al posto di una stampa "Solo Totali" potrebbe essere consigliabile solo per<br/>l'imponibile con Codice n. 45 DS, in modo da identificare velocemente tutti i dipendenti "Provvisori".</li> </ul> |

## **OPERAZIONE OBBLIGATORIA !!**

### Funzioni preparatorie CUD 2014: Creazione Nuovo Nome Archivio UniEmens

1 di 3

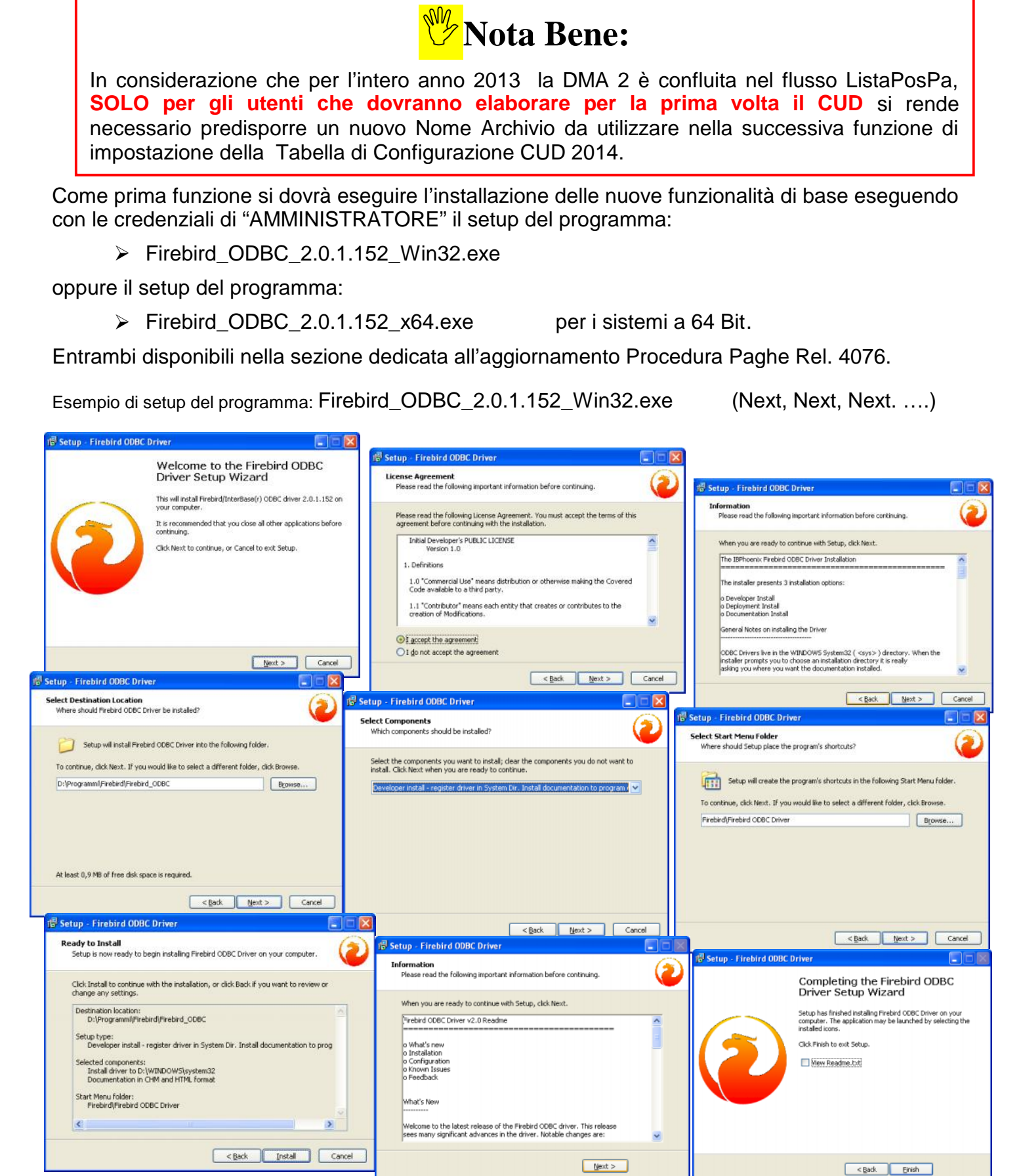

### Funzioni preparatorie CUD 2014: Creazione Nuovo Nome Archivio UniEmens

2 di 3

Eseguita l'installazione delle nuove funzionalità, **SOLO per gli utenti che dovranno elaborare per** la prima volta il CUD, si potrà procedere con la creazione del nuovo Nome Archivio UniEmens eseguendo la funzione presente nel menù

Sistema

Con la dicitura:

### Verifica/Creazione alias ODBC

| 🚥 Retribuzioni                                                                                                    |                                                                                                    |   |
|----------------------------------------------------------------------------------------------------|----------------------------------------------------------------------------------------------------|---|
| Sistema Einestre Tabelle generali                                                                                                    | i Tab.conf.Risorse Umane Anagrafica Elaborazioni mensili Elaborazioni annuali Manutenzione DMA Guide Operative Aiuto                                                |   |
| 🔍 🖏 🗶 📇 ENTE DI PR                                                                                                    | PROVA - DICEMBRE 2013                                                                                                    |   |
| MENU GENERALE<br>Sistema                                                                                                    |                                                                                                    |   |
| Login<br>Logot<br>Sceta parametri di lavoro<br>Pulizia Cache<br>Creazione Alias<br>Verifica/Creazione alias ODBC<br>Registrazione licenza d'uso<br>Configurazione Stampante<br>Stampa Video<br>Copia di sicurezza archivi<br>Aggiornamento dati<br>Menu fissi<br>Configurazione Menù Utente<br>Menu utente<br>Gestione accessi<br>Assegnazione 'grant'<br>Esci | Verifica/Creazione alias ODBC (solo per Windows XP 32 bit)  Alias ODBC per database UNIEMENS  Ricavare il percorso al DB da alias BDE ?  Alias BDE  Crea alias ODBC |   |
|                                                                                                    |                                                                                                    |   |
|                                                                                                    |                                                                                                    |   |
|                                                                                                    |                                                                                                    |   |
| <                                                                                                    |                                                                                                    | > |

L'esecuzione di questa funzione è richiesta UNA sola volta e solo, e quindi se già predisposta lo scorso anno non dovrà essere rieseguita !!

Il nuovo nome archivio ODBC\_UNIEMENS così creato verrà utilizzato in tutte le altre situazioni richieste e per gli anni successivi.

Per l'utilizzo di questa funzione seguire le istruzioni indicate nella pagina successiva.

### Funzioni preparatorie CUD 2014: Creazione Nuovo Nome Archivio UniEmens

3 di 3

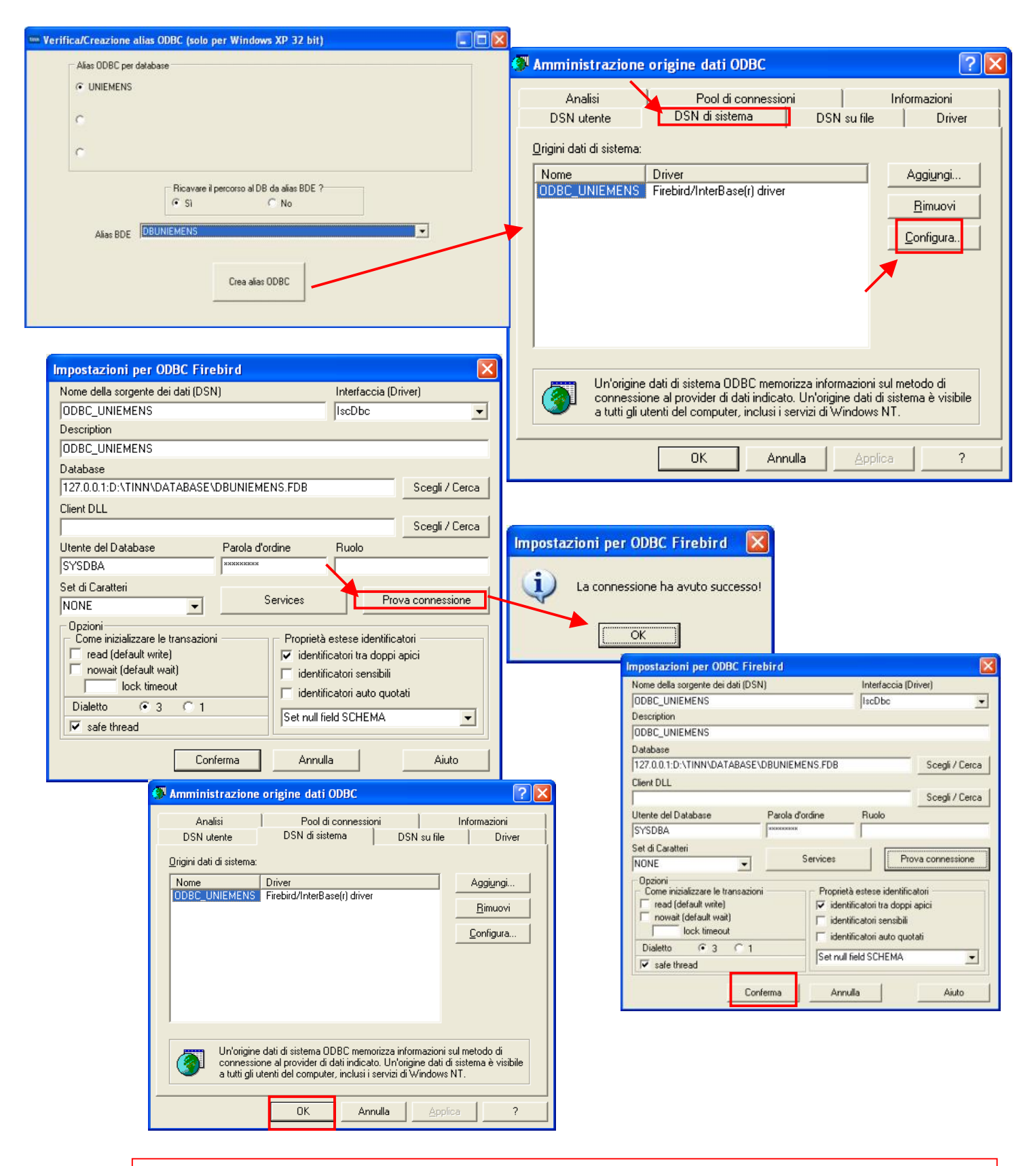

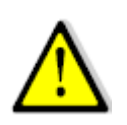

Dopo l'esecuzione di questa funzione è necessario riavviare la procedura Paghe (chiudere e riaprire) per poi proseguire come indicato in questa guida. In caso di difficoltà contattare l'assistenza.

## Funzioni preparatorie CUD 2014: Scelta parametri di lavoro

| Scelta parametri di lavoro |                       |
|----------------------------|-----------------------|
| Versione programma 5.0.0.5 | Versione DB 5.0.0.5   |
| Anno di esercizio 2013     |                       |
| Ente                       |                       |
| 1 ENTE DI PROVA            |                       |
| Tutore                     |                       |
| 999  TUTTI                 | ?                     |
| Mensilità                  |                       |
| 12 0 DICEMBRE              | ?                     |
| Annull                     | а <u>У</u> <u>О</u> К |

| PROCEDURA –<br>PROGRAMMA         | DESCRIZIONE                                                                                                    |
|----------------------------------|----------------------------------------------------------------------------------------------------|
| Scelta<br>parametri di<br>lavoro | <ul> <li>I dati di riferimento di tutte le funzioni inerenti la compilazione del CUD 2014 si trovano tutti<br/>nell'anno 2013, pertanto si consiglia di eseguire la scelta parametri di lavoro con mensilità:</li> </ul> |
|                                  | > 12.0 Anno 2013.                                                                                                    |

## Funzioni preparatorie CUD 2014: Dati dell'Ente - Pagina 1

| 🚥 Enti                          |                                                                             |    |  |  |  |  |  |
|---------------------------------|-----------------------------------------------------------------------------|----|--|--|--|--|--|
|                                 | ▶ ▶ 🍕 ⊘ 🖉 ⊘ 🔎 🥋 📎                                                           |    |  |  |  |  |  |
| Codice ente 1 🔯 COMUNE DI PROVA |                                                                             |    |  |  |  |  |  |
| Dati generali 🛛 Dati oper       | Dati generali Dati operatori Dati 770 e DMA Dati per WEB Dati bancari + FIN |    |  |  |  |  |  |
| Tipo Ente                       | 2 ? ENTILOCALI                                                              |    |  |  |  |  |  |
| Ragione sociale                 | COMUNE DI PROVA Natura giuridica 15 Tipo amministr.(S/L)                    |    |  |  |  |  |  |
| Descr. aggiuntiva               |                                                                             |    |  |  |  |  |  |
| Partita IVA                     | 12345678901 CF + progr.inpdap 12345678901 0000                              | 00 |  |  |  |  |  |
| Indirizzo                       | VIA P0,94 CAP 64100 Prov.                                                   | TE |  |  |  |  |  |
| Comune                          | TERAMO                                                                      |    |  |  |  |  |  |
| Fax                             | 0861210085 Telefono 08614451                                                |    |  |  |  |  |  |
| Indirizzo e-mail                | info@tinn.it                                                                |    |  |  |  |  |  |
| Cod. e descr. attività          | 75111 PUBBLICA AMMINISTRAZIONE                                              |    |  |  |  |  |  |
| Cod. contribuente               | 0 Cod. controllo 0 Comparto/sottocomparto 04                                | 01 |  |  |  |  |  |
| Matricola aziendale             | 0 Sede INPS Cod. sede zonale                                                | 0  |  |  |  |  |  |
| Cod. statist. contr.            | 0 Cod. guida 0 Cod. SAP                                                     | 0  |  |  |  |  |  |
| Cod. autorizzazione             | Cod. CPDEL                                                                  |    |  |  |  |  |  |
| Cod. INADEL                     | Cod. II.PP                                                                  |    |  |  |  |  |  |
| <u>N</u> uovo F8 <u>E</u> dit   | Nuovo F8 Edita F5 Cancella F6 Aggiorna F9 Annulla F7                        |    |  |  |  |  |  |

| Campo         | DESCRIZIONE                                                                                                    |
|---------------|----------------------------------------------------------------------------------------------------|
| Dati generali | <ul> <li>Verificare che siano presenti tutti i dati generali richiesti:</li> <li>Partita Iva</li> <li>Codice Fiscale</li> <li>Indirizzo</li> <li>Indirizzo email</li> <li>Telefono</li> <li>Fax</li> <li>Ecc</li> </ul> |

## Funzioni preparatorie CUD 2014: Dati dell'Ente - Pagina 3

| um Enti                                                                                                    |           |
|----------------------------------------------------------------------------------------------------|-----------|
|                                                                                                    | sci 🛄     |
| Codice ente 1 1 COMUNE DI PROVA                                                                                                    |           |
| Dati generali   Dati operatori   Dati 770 e DMA   Dati per WEB   Dati bancari + FIN                                                   |           |
| Dati per 770           Stato         1         Situazione         6         Codice carica         14         Tipo fornitore         1 |           |
| Forma Giuridica 55 2 AMMINISTRAZIONI PUBBLICHE                                                                                        |           |
| Dati per estrazioni previdenziali         Codice ATECO       75111         Cod. ATECO 2007       841110         Numero DMA            |           |
| Forma Giuridica 2430 COMUNE                                                                                                    |           |
| Cod. Contratto RALN Cod. Ente INPGI Cod. PERSEO                                                                                       |           |
| Dati rappresentante legale                                                                                                    |           |
| Cognome/nome AMMINISTRO ANCHIO Sesso (                                                                                                | MC F      |
| Data di nascita 01/08/1960 Comune nascita TERAMO TE                                                                                   |           |
| Codice fiscale MMNNCH60M01L103W CF                                                                                                    |           |
| Com.residenza TERAMO TE CAP 64100                                                                                                    |           |
| Indirizzo VIA PO, 94                                                                                                    |           |
| Telefono 08614451                                                                                                    |           |
| Nuovo F8 Edita F5 Cancella F6 Aggiorna F9                                                                                             | nnulla F7 |

| Campo                | DESCRIZIONE                                                                                                    |
|----------------------|----------------------------------------------------------------------------------------------------|
| Codice<br>ATECO 2007 | <ul> <li>Come per lo scorso anno, in questa sezione prestare attenzione all'utilizzo della nuova tabella di classificazione delle attività economiche denominata ATECOFIN 2007. Questo campo è il codice attività ATECO 2007 di nuova introduzione presente nella Tabella Enti (pagina 3, Codice ATECO 2007) che nella quasi totalità dei casi dovrebbe essere il seguente (come da Tabella ATECOFIN 2007):         <ul> <li>84.11.10 - Attività degli organi legislativi ed esecutivi, centrali e locali; amministrazione finanziaria; amministrazioni regionali, provinciali e comunali</li> </ul> </li> <li>Verificare che siano corretti e presenti tutti i dati generali richiesti.</li> </ul> |
|                      |                                                                                                    |

## Funzioni preparatorie CUD 2014: Anagrafica Dipendenti – Assunzione - Pagina 1

Nella compilazione del CUD 2014 bisogna prestare attenzione, oltre che ai "dati contabili", anche ad alcune importanti informazioni che sono presenti nell'Anagrafica Dipendenti.

|                                          |                                   | ENTE                                    | DITINUVA   |                   |             |           |                           |                         |                         |
|------------------------------------------|-----------------------------------|-----------------------------------------|------------|-------------------|-------------|-----------|---------------------------|-------------------------|-------------------------|
| Cod. dipen                               | Cod. dipendente 40 DOMENI DANIELA |                                         |            |                   |             |           |                           |                         |                         |
|                                          |                                   |                                         |            | Ass               | unzioni     |           |                           |                         |                         |
| Data Ass                                 | sunzione                          | ) ata Cessazione                        | Tipo Ass.  | Tipo Impiego      | Data Reg.   | Pri       | ma Data Fine              |                         |                         |
| 15/09/1                                  | 973 :                             | 31/12/9999                              | 1          | 1                 | 31/12/2012  | 31.       | /12/9999                  |                         |                         |
|                                          |                                   |                                         |            |                   |             |           |                           |                         |                         |
|                                          |                                   |                                         |            |                   |             |           |                           |                         |                         |
| Data Assun                               | z. 15/09/1                        | 973 > 🛛 Data                            | Cessaz. 31 | /12/9999 🔗        | Data Reg    | g. 31/12/ | 2012 🕥 Prir               | na Cessaz. 31           | /12/999                 |
| Tipo Assup                               | 1 1                               | 2 Tompo indet                           | terminato  |                   |             | Causa d   |                           |                         |                         |
|                                          | Z                                 |                                         |            |                   |             |           |                           |                         |                         |
| T. 1 .                                   |                                   |                                         |            |                   |             | Caasare   |                           |                         |                         |
| Tipo Impieg                              | 2 1 1<br>10 1                     |                                         | O A TEMPO  | ) INDETERM        | INATO (TEMP |           |                           |                         |                         |
| Tipo Impieg                              | 2   1  <br>10   1                 |                                         | O A TEMPO  | DINDETERMI        | INATO (TEMP | nza       |                           |                         |                         |
| Tipo Impieg Nota                         | codice                            | CONTRATT                                | O A TEMPO  | UNDETERM          | INATO (TEMP | nza       | Data Inizio               | Data Fine               | Data I                  |
| Tipo Impieg Nota Progr. 1                | codice                            | CONTRATT                                | O A TEMPO  | undeterm          | INATO (TEMP | nza       | Data Inizio<br>15/09/1973 | Data Fine<br>31/12/9999 | <b>Data 1</b><br>15/09/ |
| Tipo Impieg Nota Progr. 1                | codice                            | CONTRATT     Descrizione     DIPENDENTI | O A TEMPO  | utore di a        | INATO (TEMP | nza       | Data Inizio<br>15/09/1973 | Data Fine<br>31/12/9999 | Data 1                  |
| Tipo Impieg<br>Nota                      | Codice                            | CONTRATT     Descrizione     DIPENDENTI | O A TEMPO  | utore di a        | INATO (TEMP | nza       | Data Inizio<br>15/09/1973 | Data Fine<br>31/12/9999 | Data I<br>15/09/        |
| Tipo Impieg<br>Nota Progr.<br>▶ 1<br>♥ 1 | Codice                            | Descrizione                             | DI RUOLO   | <b>UINDETERMI</b> | INATO (TEMP | nza       | Data Inizio<br>15/09/1973 | Data Fine<br>31/12/9999 | Data I<br>15/09/        |

| Campo              | DESCRIZIONE                                                                                                    |
|--------------------|----------------------------------------------------------------------------------------------------|
| Tipo<br>Assunzione | <ul> <li>Bottone Assunzione – Pag. 1 :</li> <li>Tipo assunzione: Verificare che per i CoCoCo sia stato indicato il codice 8.</li> </ul> |

## Funzioni preparatorie CUD 2014: Anagrafica Dipendenti – Configurazione Fiscale

| Anagrafica dipendenti - Configurazione fiscale                                                                                                    |
|----------------------------------------------------------------------------------------------------|
| Cod. ente 1 COMUNE DI PROVA                                                                                                    |
| Cod. dipendente 40 DOMENI DANIELA                                                                                                    |
| CONFIGURAZIONE IRPEF                                                                                                    |
| Cod.IRPEF <> 1001 0 Eventi Ecc.(p.11 CUD) Casi part. P.136Cud Regime agevolato LSU                                                                                                    |
| % IRPEF da appl. 0,0000 Applicare magg. aliquota anche su conguaglio? 🗖 Applicazione maggiore aliquota? 🗖                                                                                                    |
| Detraz.x tipo reddito? 🔽 Detraz.su redd.presunto? 🔲 Redd.presunto su conguaglio? 🗍 Imp.minimo detraz.x periodo lavoro? 🔽 🕈                                                                                                    |
| Reddito presunto complessivo € 0,00 Quota redd.presunto da aggiungere al reddito dell'Ente € 0,00                                                                                                    |
| No sostegno x contribuenti a basso reddito 🔲 Sospensione versamenti Tributari 🔲 Tratt.tributi sosp.tramite Ente 🔲                                                                                                    |
| Fascia di appartenenza per il calcolo delle detrazioni per tipo di reddito <ul> <li>Dipend/assimilati</li> <li>Pensionati</li> <li>Professionisti</li> <li>Altro</li> </ul> Forzare calcolo conguaglio                                                                                                    |
| Conguaglio       Tipologia pagamento conguaglio dopo dicembre         Ire Mens + Cong I Solo Cong.       Ire Mens and the conguaglio         Ire Mens + Cong I Solo Cong.       Ire Mens and the conguaglio         Ir |
| Rateizzazione addizionali irpef + ind. appl.addizz                                                                                                    |
| Forzare calcolo delle addizionali 🗌 🛛 Appartenenza a fascia privilegiata per calcolo add.regionale 🔲                                                                                                    |
| Non applicare add.reg. 🔽 Rate Addiz.Reg. 11 % Add.Reg.                                                                                                    |
| Non applicare add.com. Rate Addiz.Com. 11 Rate Acc.addiz.com 9 % Add.Com.                                                                                                    |
| CONFIGURAZIONE TRATTAMENTI TFR - TFS TFS/TFR Ente  % TFS/TFR Data Inizio 15/09/1973 % di assoggettamento all'IRAP 100                                                                                                    |
| X Annulla V OK                                                                                                    |

| Campo                                             | DESCRIZIONE                                                                                                    |
|---------------------------------------------------|----------------------------------------------------------------------------------------------------|
| Eventi<br>Eccezionali.<br>punto 11                | <ul> <li>Verificare se il dipendente rientra in una delle casistiche possibili, così come previsto nelle<br/>istruzioni del CUD 2013 Pubblicate dall'Agenzia delle Entrate.</li> </ul>                                                                                                    |
| Casi<br>Particolari.<br>punto 136                 | <ul> <li>Verificare se il dipendente rientra in una delle casistiche possibili, così come previsto nelle<br/>istruzioni del CUD 2013 Pubblicate dall'Agenzia delle Entrate.</li> <li>Si segnala:</li> </ul>                                                                                                    |
|                                                   | Nel <b>punto 136</b> va indicato:<br>- il <b>codice B</b> nel caso di riconoscimento della detrazione minima di euro 1.380 prevista per i rapporti<br>di lavoro a tempo determinato dall'art. 13, comma 1, lett. a) del TUIR.<br><i>Allo scopo è prevista una specifica funzione di seguito descritta che consentirà di evidenziare i</i><br><i>dipendenti TD con applicazione della detrazione minima</i> . |
| Applicazione<br>maggiore<br>ritenuta<br>Punto 135 | <ul> <li>Verificare se il dipendente ha richiesto l'applicazione di una maggiore aliquota. Questo<br/>indicatore dovrebbe essere attivato solo se il dipendente ne ha fatto espressa richiesta e se<br/>comunque questa maggiore aliquota è stata applicata anche su conguaglio.</li> </ul>                                                                                                    |
|                                                   | Allo scopo si consiglia di utilizzare la funzione di Visualizzazione Configurazione Fiscale di seguito descritta.                                                                                                    |

### Funzioni preparatorie CUD 2014: Anagrafica Dipendenti – Configurazione Fiscale: Casi Particolari

L'assegnazione del valore **B** al campo 135 "Casi Particolari" del CUD 2014 può essere più rapidamente eseguita utilizzando questa specifica funzione prevista nel menù generale del CUD 2014 e più precisamente:

questa funzione è presente nel menù:

- Elaborazioni Annuali
  - o CUD 2014

Con la dicitura :

 Stampa dipendenti T.D. con detrazione minima

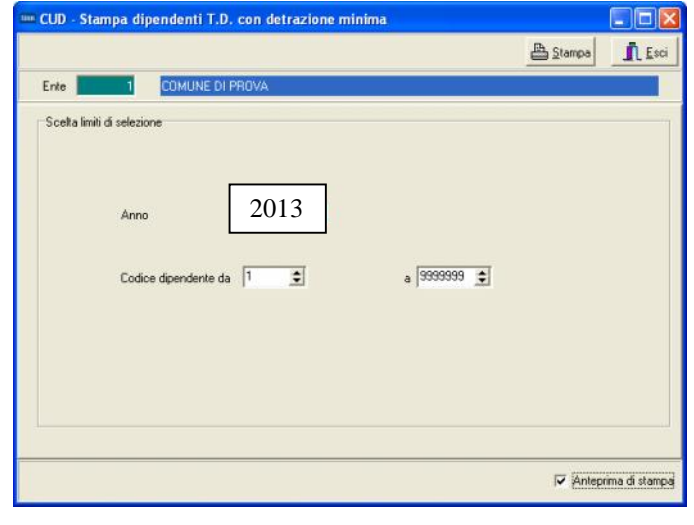

### Funzioni preparatorie CUD 2014: Anagrafica Dipendenti – Configurazione Fiscale: Applicazione maggiore ritenuta

Il controllo della valorizzazione del campo 134 "Applicazione maggiore ritenuta" del CUD 2014 può essere più rapidamente eseguito utilizzando la funzione presente nel menù:

- Anagrafica

   Star
  - Stampe
    - Dipendenti

Con la dicitura :

#### Visualizzazione configurazione fiscale

| 📟 Visua    | izzazion     | e configurazio       | ne irpef            |             |                       |          |                                            |                                 |                                  |                             |
|------------|--------------|----------------------|---------------------|-------------|-----------------------|----------|--------------------------------------------|---------------------------------|----------------------------------|-----------------------------|
| RR         | <            | N N M O              | 4000                | 2~          |                       |          | Esci                                       |                                 |                                  |                             |
| Criteri di | selezione    |                      |                     |             |                       |          |                                            |                                 |                                  |                             |
| Ann        | 20           | 13 Coc               | lice dipendente da  | 0 0         | o a 9999999           | 00       | Visualizza                                 |                                 |                                  |                             |
| Trascina   | re qui le co | olonne per effettuar | e il raggruppamento |             |                       |          | <b></b>                                    |                                 |                                  |                             |
| Selez. 💌   | Dip 💌        | Cognome 💌            | Nome 💌              | Cod 💌 % Irp | el 💌 Su Cong? 💌       | Detr?    | <ul> <li>Redd.pres' </li> <li>R</li> </ul> |                                 |                                  |                             |
|            | 40           | DOMENI               | DANIELA             | 0           | 0 N                   | S        | N                                          |                                 |                                  |                             |
|            | 50           | D'AMBRA              | MARIA               | 0           | 0 N                   | S        | N                                          |                                 |                                  |                             |
|            | 150          | CARACCI              | ROMINA              | 0           | 0 N                   | S        | 💷 Visualizzazione co                       | nfigurazione irpef              |                                  |                             |
|            | 155          | FRANCESCHIELL        | LORETTA             | 0           | 0 N                   | S        |                                            |                                 |                                  |                             |
|            | 156          | RASTA                | ELENA               | 0           | 0 N                   | S        |                                            |                                 |                                  | 📔 Esci                      |
|            | 160          | CRUCIOLI             | ANNA                | 0           | 0 N                   | S        | Criteri di selezione                       |                                 |                                  |                             |
|            | 190          | ROSSEGGIANTI         | PINUCCIO            | 0           | 0 N                   | S        |                                            |                                 |                                  |                             |
|            | 230          | MARZILLI             | GIANNI              | 0           | 0 N                   | S        | Anno 2013                                  | Codice dipendente da 0          | ითი a <u>9999999</u> ითი         | Visualizza                  |
|            | 290          | CIANCAGLIACCI        | ANSELMO             | 0           | 0 N                   | S        |                                            |                                 |                                  | <b></b>                     |
|            | 333          | FRASCATELLI          | AURO                | 0           | 0 N                   | S        | % Irpef △ 💌                                |                                 |                                  |                             |
|            | 334          | CDOCCINET            | MIDIANA             |             | O.N.                  | c        |                                            |                                 |                                  |                             |
| Filtro non |              |                      |                     |             |                       |          | Selez. Vip Vip                             |                                 | I Su Cong? Detr? Re              | aa.pres 💌 Hea.pres. 💌       |
| 1          |              |                      |                     |             |                       |          | + % Irper :                                | an an an ann an an an an        |                                  |                             |
| Colorie    | una tutto    | Deceleziona t        | utto                |             |                       |          | Mark Inpert U                              | an an mwan manaka manaka an wan | an and an an man and an and      | and the state of a state of |
|            | and tatto    |                      | uno                 |             |                       |          | 2542 U                                     |                                 | 0.6 N N                          |                             |
|            |              |                      |                     | E etc       | al Discondanti astari | an at an | 3042 0                                     | AMMICCARI FADDA                 | 0 3 14 14                        |                             |
| _          |              |                      |                     | Esu         | al Dipendenti selezi  | onali su |                                            |                                 |                                  |                             |
|            |              |                      |                     |             |                       |          |                                            |                                 |                                  |                             |
|            |              |                      |                     |             |                       |          |                                            |                                 |                                  |                             |
|            |              |                      |                     |             |                       |          |                                            |                                 |                                  |                             |
|            |              |                      |                     |             |                       |          |                                            |                                 |                                  |                             |
|            |              |                      |                     |             |                       |          |                                            |                                 |                                  |                             |
|            |              |                      |                     |             |                       |          | Filtro non importato                       |                                 |                                  | Personalizza                |
|            |              |                      |                     |             |                       |          |                                            |                                 |                                  |                             |
|            |              |                      |                     |             |                       |          |                                            |                                 |                                  |                             |
|            |              |                      |                     |             |                       |          | Seleziona tutto                            | Deseleziona tutto               |                                  |                             |
|            |              |                      |                     |             |                       |          |                                            |                                 | Estrai Dipendenti selezionati su | excel                       |

### Funzioni preparatorie CUD 2014: Stampe di Controllo

Le funzioni di stampa sotto elencate **NON sono assolutamente obbligatorie**. Il loro utilizzo è consigliato solo nel caso fosse necessario sviluppare dei controlli specifici.

| Funzione              | DESCRIZIONE                                                                                                    |
|-----------------------|----------------------------------------------------------------------------------------------------|
| Stampa<br>Progressivi | <ul> <li>Dal Menù Manutenzione nella sezione Stampe eseguire la funzione di "Stampa Progressivi<br/>Fiscali".</li> </ul>                                                                                                    |
| FISCAII               | NOTA BENE: Prima di eseguire questa funzione accertarsi, con la stampa Anagrafica dipendenti per codice irpef, che non ci siano dipendenti con codice Irpef "nullo" al posto di "0", altrimenti non saranno riportati in questa stampa in quanto la funzione propone da Codice Irpef "0" a Codice Irpef "99999". Pertanto per tutti quei dipendenti che avessero codice Irpef "nullo" sarà necessario indicare il valore "0". |

| Funzione                             | DESCRIZIONE                                                                                                    |
|--------------------------------------|----------------------------------------------------------------------------------------------------|
| Stampa<br>Progressivi<br>Sociali por | <ul> <li>Dal Menù Manutenzione nella sezione Stampe eseguire la funzione di "Stampa Progressivi<br/>Sociali x Dipendente".</li> </ul>                            |
| Dipendente                           | NOTA BENE: Nel limite inferiore per Imponibile è possibile escludere il codice imponibile 1-Irap, in quanto non strettamente necessario per specifici controlli. |

| Funzione              | DESCRIZIONE                                                                                                    |
|-----------------------|----------------------------------------------------------------------------------------------------|
| Stampa<br>Progressivi | <ul> <li>Dal Menù Manutenzione nella sezione Stampe eseguire la funzione di "Stampa Progressivi<br/>Sociali x Imponibile".</li> </ul>                                                                                                    |
| Imponibile            | NOTA BENE: Nel limite inferiore per Imponibile si consiglia di indicare il codice 3 Cpdel, in modo da<br>poter limitare il numero delle pagine generate, ed inoltre di selezionare l'indicatore " <b>Solo Totali</b> ".<br>Una stampa in "Analitico", al posto di una stampa "Solo Totali" potrebbe essere consigliabile solo per<br>l'imponibile con Codice n. 45 DS, in modo da identificare velocemente tutti i dipendenti "Provvisori". |

## **ELENCO delle FUNZIONI per Elaborazione CUD 2014**

### Tabella di CONFIGURAZIONE CUD

|   | 🚥 CUD - Tabella di configurazione                                                                                                    |
|---|----------------------------------------------------------------------------------------------------|
|   |                                                                                                    |
|   | Codice ente 1 COMUNE DI PROVA<br>Anno 2013                                                                                                    |
|   | Imponibili INPS COCOCO         Imponibili INPS DIPE           13         45           0         11           0         0           0         0           0         0                                  |
| ⚠ | ATTENZIONE !!<br>Specificare il NUOVO<br>Nome Archivio come<br>proposto nell'esempio e<br>come indicato nelle<br>modalità di installazione !!<br>Nuovo F8 Edita F5 Cancella F6 Aggiorna F9 Aprulla F7 |

Nota Bene: Alla pressione del tasto "Nuovo F8" per indicare l'attivazione della funzione di inserimento di un nuovo elemento, il programma proporrà automaticamente i codici standard.

Pertanto si dovrà solo controllare la congruenza con quanto normalmente gestito.

Però per quegli Enti dove si fossero eseguite delle deroghe, sarà possibile specificare gli appositi codici utilizzati.

| SEZIONI                                                                                                    | DESCRIZIONE                                                                                                    |
|----------------------------------------------------------------------------------------------------|----------------------------------------------------------------------------------------------------|
| Imponibili INPS CoCoCo                                                                                                    | La Funzione propone il codice standard <b>13</b> . Verificare la correttezza ed eventualmente introdurre codici diversi o altri nuovi codici.                                                                                                    |
| Imponibili INPS Dipendenti                                                                                                    | La Funzione propone i codici standard <b>45</b> e <b>11</b> . Verificare la correttezza ed eventualmente introdurre codici diversi o altri nuovi codici.                                                                                                    |
| Dati relativi al DB della<br>procedura UNIEMENS<br>- E' stato gestito UniEmens?<br>- Nome Archivio<br>- Nome Utente<br>- Password | L'indicatore deve essere sempre attivato sia nel caso che siano state prodotte le denunce mensili UniEMens che per quanto attiene la nuova DMA 2 nel 2013.<br>Nel campo nome archivio bisogna selezionare il NUOVO nome dell'archivio in cui risiedono le denunce UniEMens e DMA 2, denominato <b>ODBC_UNIEMENS</b> .<br>Nel caso che la funzione proponga una diversa denominazione, cliccare nel campo "Nome archivio" e selezionare, nella finestra di dialogo che apparirà, la denominazione <b>ODBC_UNIEMENS</b> |
|                                                                                                    | Nel caso che il Nome archivio non fosse disponibile nella<br>lista sarà possibile crearlo con il supporto dell'assistenza                                                                                                    |

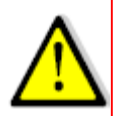

Se il nuovo nome archivio ODBC\_UNIEMENS non è selezionabile nell'elenco visualizzato al momento della scelta Nome archivio ODBC\_UNIEMENS sarà necessario riavviare la procedura Paghe (chiudere e riaprire) per poi proseguire come indicato in questa guida. In caso di difficoltà contattare l'assistenza.

### **CREAZIONE PERIODI per NOTE**

In relazione alle indicazioni necessarie, da riportate specificatamente nelle Sezione "NOTE" del CUD 2014, è stata predisposta questa apposita funzione che genererà, in una apposita Tabella di seguito descritta, i periodi associabili al codice NOTA:

AJ Informazioni relative al reddito/i certificato/i: tipologia (...), rapporto a tempo determinato/indeterminato (...), data inizio e data fine per ciascun periodo di lavoro o pensione (...), importo (...).

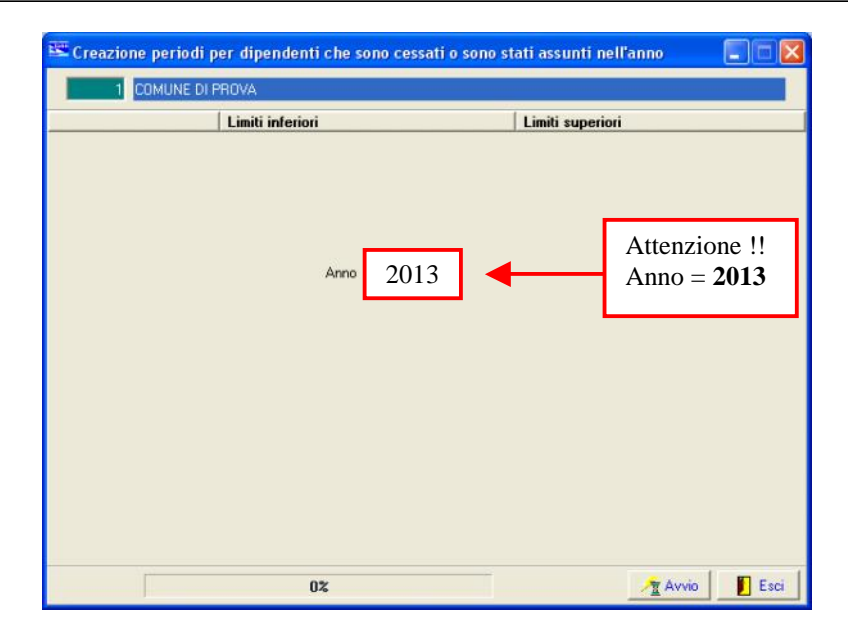

### Manutenzione PERIODI Dipendenti assunti e/o cessati nell'anno

| 🎟 CUD - Manutenzione periodi dipendenti assunti e/o cessati nell'anno                              |                     |
|----------------------------------------------------------------------------------------------------|---------------------|
|                                                                                                    | 📔 Esci 🔛            |
| Anno 2012 Cod. dipendente 3538 ANDREANUCCI GIANNI                                                  | 1                   |
| Data assunzione     Data cessazione     Tipo assunzione       ≥ 28/12/2007     02/11     123     6 |                     |
| Tipo por minimo 6 Tempo determinato                                                                | ✓                   |
| Data assunzione 28/12/2007 Data cessazione 02/11/20 13                                             |                     |
| Nuovo F8 Edita F5 Cancella F6 Aggiorna F9                                                          | A <u>n</u> nulla F7 |

Con questa funzione è possibile verificare ed eventualmente manutenere i periodi di quei dipendenti assunti e/o cessati nell'anno. E' inoltre disponibile anche la relativa funzione di stampa.

### **Estrazione dati TFR/TFS**

Gli eventuali dati gestiti con le apposite funzioni presenti nei menù:

- > Trattamento di Fine Rapporto
- > Trattamento di Fine Servizio

vengono ripresi per essere rappresentati secondo le specifiche previste per la compilazione del Modello 770.

|                                                                                                    | 🚟 Estrazione dati TFR - TFS per                                                                                                    | CUD 2009                                                                                                    |                                                                                                    |                                                              |
|----------------------------------------------------------------------------------------------------|----------------------------------------------------------------------------------------------------|----------------------------------------------------------------------------------------------------|----------------------------------------------------------------------------------------------------|--------------------------------------------------------------|
|                                                                                                    | 1 COMUNE DI PROVA                                                                                                    |                                                                                                    |                                                                                                    |                                                              |
|                                                                                                    | Limiti infe                                                                                                    | eriori Limiti superio                                                                                                    | i l                                                                                                    |                                                              |
|                                                                                                    | Anno<br>Da codice dipendente<br>I dati qu<br>con la fu<br>di segui                                                                                                    | 2013<br>a codice dipendente<br>39393<br>ui elaborati possono essere n<br>unzione di Manutenzione dati<br>to riportata.                                                                                                    | ne !!<br>2013<br>nantenuti<br>TFR/TFS                                                                                                    |                                                              |
| Gestione dati Tassazione separata (T                                                                                             | FR / TFS / PREAVVISO)                                                                                                    |                                                                                                    |                                                                                                    |                                                              |
| I4 4 4 F F F & K &                                                                                                    | ) 🔎 💭 💊                                                                                                    | 🗾 Esci                                                                                                    |                                                                                                    |                                                              |
| Codice ente 1 COMUNE D                                                                                                    | PROVA Ar                                                                                                    | no 2013                                                                                                    |                                                                                                    |                                                              |
| Codice dipendente                                                                                                    |                                                                                                    |                                                                                                    | Avvio 📔 Esci                                                                                                    |                                                              |
| Data inizio rapporto                                                                                                    |                                                                                                    |                                                                                                    |                                                                                                    |                                                              |
| Tagina   Pagina 2 <br>Dati Bann Lav Cessazione                                                                                   | 2 Quota ecc. € 0.00 GG sost.                                                                                                    | TD I Tempo det                                                                                                    |                                                                                                    |                                                              |
| Dati del CUD                                                                                                    |                                                                                                    |                                                                                                    |                                                                                                    |                                                              |
| mporto erogato AP importo<br>€ 0,00 € 0,00<br>iltenute sospese AP Quote art.2122 cc TFR m.<br>€ 0,00 € 0,00<br>FR mat 2007 fondo | c detrazioni Ritenute operate AL Ritenute<br>€ 0,00 € 0,00<br>at 2000 in az. TFR mat 2001 in az. TFR mat<br>€ 0,00 € 0,00      € 0,00      € 0,00      € 0,00      € 0,00      € 0,00      € 0,00      € 0,00      € 0,00      € 0,00      € 0,00      € 0,00      € 0,00      € 0,00      € 0,00      € 0,00      € 0,00      € 0,00      € 0,00      € 0,00      € 0,00      € 0,00      € 0,00      € 0,00      € 0,00      € 0,00      € 0,00      € 0,00      € 0,00      € 0,00      € 0,00      € 0,00      € 0,00      € 0,00      € 0,00      € 0,00      € 0,00      € 0,00      € 0,00      € 0,00      € 0,00      € 0,00      € 0,00      € 0,00      € 0,00      € 0,00      € 0,00      € 0,00      € 0,00      € 0,00      € 0,00      € 0,00      € 0,00      € 0,00      € 0,00      € 0,00      € 0,00      € 0,00      € 0,00      € 0,00      € 0,00      € 0,00      € 0,00      € 0,00      € 0,00      € 0,00      € 0,00      € 0,00      € 0,00      € 0,00      € 0,00      € 0,00      € 0,00      € 0,00      € 0,00      € 0,00      € 0,00      € 0,00      € 0,00      € 0,00      € 0,00      € 0,00      € 0,00      € 0,00      € 0,00      € 0,00      € 0,00      € 0,00      € 0,00      € 0,00      € 0,00      € 0,00      € 0,00      € 0,00      € 0,00      € 0,00      € 0,00      € 0,00      € 0,00      € 0,00      € 0,00      € 0,00      € 0,00      € 0,00      € 0,00      € 0,00      € 0,00      € 0,00      € 0,00      € 0,00      € 0,00      € 0,00      € 0,00      € 0,00      € 0,00      € 0,00      € 0,00      € 0,00      € 0,00      € 0,00      € 0,00      € 0,00      € 0,00      € 0,00      € 0,00      € 0,00      € 0,00      € 0,00      € 0,00      € 0,00      € 0,00      € 0,00      € 0,00      € 0,00      € 0,00      € 0,00      € 0,00      € 0,00      € 0,00      € 0,00      € 0,00      € 0,00      € 0,00      € 0,00      € 0,00      € 0,00      € 0,00      € 0,00      € 0,00      € 0,00      € 0,00      € 0,00      € 0,00      € 0,00      € 0,00      € 0,00      € 0,00      € 0,00      € 0,00      € 0,00 | sospese AL         Hitenuite operate AP           € 0.00         € 0.00           2000 fondo         TFR mat 2001 fondo           € 0.00         € 0.00                                                                                                    |                                                                                                    |                                                              |
| Periodo commisur Periodo convenz Periodo part                                                                                    | t-time Perc.part-time TFS erogatoAC                                                                                                    | TFS erogato AP Anno ult.erog.<br>€ 0,00 € 0                                                                                                    |                                                                                                    |                                                              |
| D <b>ati del 770 - TFS (altre indennità)</b><br>Ammontare erogato anno Titolo Erogato                                            | o in anni precedenti Anno di ultima erog.                                                                                                    | 🚥 Gestione dati Tassazione separata (TFR / TF                                                                                                    | S / PREAVVISO)                                                                                                    |                                                              |
| € 0,00                                                                                                    | € 0,00                                                                                                    |                                                                                                    |                                                                                                    | 📔 Esci 🔛                                                     |
| Nuovo F8 Edita F5 Cancella F6                                                                                                    | Aggiorna F9                                                                                                    | Codice ente 1 COMUNE DI PROVA<br>Codice dipendente 2                                                                                                    | Anno 2013                                                                                                    | <u> </u>                                                     |
|                                                                                                    |                                                                                                    | Pagina 1 Pagina 2                                                                                                    |                                                                                                    |                                                              |
|                                                                                                    |                                                                                                    | Dati del 770 - TFR_         Periodo commisur       Periodo convenz       Periodo part-time       Periodo part-time         TFR erogato AP       Anno ult.erog.       TFR destinato fond         € 0.00       € 0       € 0.00         Dati del 770 - TFR (altre indennità)         Ammontare anno Titolo       Erogato AP       Anno ult.erog.         € 0.00       € 0.00       € 0.00 | rc.part-time TFR maturato TFR erogato AC<br>€ 0,00 € 0,00<br>0<br>0<br>0<br>0<br>0<br>0<br>0<br>0<br>0<br>0<br>0<br>0<br>0<br>0<br>0<br>0<br>0                  | Titolo<br>)<br>AP<br>€ 0.00                                  |
|                                                                                                    |                                                                                                    | Dati del 770 - RIEPILOGO         Reddito di inferimento       Campo       Aliquota/Clausola       Aliq         € 0.00         Detrazi         Totale imponibile       Imposta complessiva       Detrazi         € 0.00       € 0.00        Encode         Importo operate AP sosp.       Ritenute operate AC       Importo operate AC       Importo operate AC                          | uota/Clausola Aliquota Riduzioni<br>oni d'imposta Detraz.dec.20/03/2008 Ritenute<br>€ 0,00 € 0,00<br>perate AC sosp. Compensazioni Rivalutazio<br>€ 0,00 € 0,00 | <u>soperate AP</u><br>€0.00<br><u>one assog</u> 11%<br>€0,00 |
|                                                                                                    |                                                                                                    | Nuovo F8 Edita F5 Cancella F6 Aggiorna                                                                                                    | F9                                                                                                    | Annulla F7                                                   |

### Manutenzione Dati TFR/TFS

Le funzioni di manutenzione sotto elencate **SONO obbligatorie SOLO** se sono state erogate le seguenti tipologie di emolumenti:

- > Trattamenti di fine servizio direttamente dall'Ente e non dall'INPDAP.
- > Trattamenti di fine rapporto direttamente dall'Ente e non dall'INPDAP.
- Preavviso per dipendenti soggetti a TFS.

Dopo l'inserimento dei dati è assolutamente consigliato eseguire controlli specifici direttamente sulla stampa del CUD 2014 !!

| Image: Section 2       Image: Section 2         Codec ente       Code(denderte)         Data inicio capcoto       Pagina 1         Pagina 1       Pagina 2         Data inicio capcoto       Quota ecc       C000         Data inicio capcoto       Quota ecc       C000         Data inicio capcoto       Quota ecc       C000         Data inicio capcoto       Quota ecc       C000         Data inicio capcoto       Quota ecc       C000         Data inicio capcoto       Quota ecc       C000         Entende coopera AC       Importo ancigado AC       Tepe odet         Interval ecoopera Control       Couta eco       C000       C000         Entende coopera Control       Couta eco       C000       C000         Entende coopera Control       Entende coopera Control       Couta eco       C000         Paried coorninue Periodo control       Englado in anni precedenti       Couta eco       Couta eco       Couta eco         Nuovo F8       Edita F5       Cancelar F6       Aggiona F3       Code control       Couta eco       Couta eco       Couta eco       Couta eco       Couta eco       Couta eco       Couta eco       Couta eco       Couta eco       Couta eco       Couta eco       Couta eco       Co                                                                                                    | 🎟 Gestione dati Tassazione separata (TFR / TFS / PREAVVISO)                                                           |                                                       |                                              |
|----------------------------------------------------------------------------------------------------|----------------------------------------------------------------------------------------------------|-------------------------------------------------------|----------------------------------------------|
| Codice ente       COMUNE DI FRUVA       Anno       2013         Codice deride dependente       ?       Data inicio rasponto         Pagina 1       Pagina 2       Dati Rapp Lavy, Cessatore       Quota dec C       €0.00       66.00         Dati Rapp Lavy, Cessatore       Quota dec C       €0.00       €0.00       €0.00       €0.00         Riterute coperata AP       Quota etc.1222 co       TFR mat 2000 in nac       TFR mat 2000 indo       €0.00         Obti del ZZO - TFS       Caltro indonnità)       Codice ente       €0.00       €0.00       €0.00         Dati del ZZO - TFS       Caltro indonnità)       Anno di utima ero;       €0.00       €0.00       €0.00         Dati del ZZO - TFS       Caltro indonnità)       Anno di utima ero;       €0.00       €0.00       €0.00         Anno di utima ero;       Edita FS       Cancella F6       Aggiorina F9       Codice ente       ?       Codice ente       ?         Nuovo F8       Edita FS       Cancella F6       Aggiorina F9       Codice ente       ?       Codice ente       ?       Dati del ZZO - TFR       Periodo convinus       Periodo convinus       Periodo convinus       Periodo convinus       Periodo convinus       Codice ente       ?       Codice ente       ?       Codice ente <td< th=""><th></th><th>📔 Esci</th><th></th></td<>                                                                                                    |                                                                                                    | 📔 Esci                                                |                                              |
| Codec dependente       ?         Data inicio rappoto                                                                                                    | Codice ente                                                                                                    | Anno 2013                                             |                                              |
| Data inicio reporto Pagina 1 Pagina 2 Dati Anno 1 Pagina 2 Dati Ale ZZ0 FFF mat 2000 F C 0.00 F C 0.00                                                                                                    | Codice dipendente                                                                                                    | 트                                                     |                                              |
| Pagina 1       Pagina 2         Dati del CUD       Quota ecc.       € 0.00       G6 isosp TD.       Impoto dentation         Disti del CUD       Impoto dentation       Riteruke sopese AC       Riteruke sopese AC       Riteruke sopese AC         Riteruke sopese AP       Quota et.2122 cc       TFR mat 2000 in az.       TFR mat 2000 in az.       TFR mat 2000 in az.       FR mat 2000 in az.         Petidod commisu       Petidod commisu                                                                                                    | Data inizio rapporto                                                                                                  |                                                       |                                              |
| Dati Edg2DLav       Cessatore          ① Quote ecc.         € 0.00         € 0.00         € 0.00         € 0.00         € 0.00         € 0.00         € 0.00         € 0.00         € 0.00         € 0.00         € 0.00         € 0.00         € 0.00         € 0.00         € 0.00         € 0.00         € 0.00         € 0.00         € 0.00         € 0.00         € 0.00         € 0.00         € 0.00         € 0.00         € 0.00         € 0.00         € 0.00         € 0.00         € 0.00         € 0.00         € 0.00         € 0.00         € 0.00         € 0.00         € 0.00         € 0.00         € 0.00         € 0.00         € 0.00         € 0.00         € 0.00         € 0.00         € 0.00         € 0.00         € 0.00         € 0.00         € 0.00         € 0.00         € 0.00         € 0.00         € 0.00         € 0.00         € 0.00         € 0.00         € 0.00         € 0.00         € 0.00         € 0.00         € 0.00         € 0.00         € 0.00         € 0.00         € 0.00         € 0.00         € 0.00         € 0.00         € 0.00         € 0.00         € 0.00         € 0.00         € 0.00         € 0.00         € 0.00         € 0.00         € 0.00         € 0.00         € 0.00         € 0.00         € 0.00         € 0.00         € 0.00         € 0.00         € 0.00         € 0.00         € 0.00         € 0.00         € 0.00         € 0.00         € 0.00         € 0.00         € 0.00         € 0.00         € 0.00         € 0.00         € 0.00         € 0.00         € 0.00         € 0.00         € 0.00         € 0.00         € 0.00         € 0.00         € 0.00         € 0.00         € 0.00         € 0.00         € 0.00         € 0.00         € 0.00         € 0.00         € 0.00         € 0.00         € 0.00         € 0.00         € 0.00         € 0.00         € 0.00         € 0.00         € 0.00         € 0.00         € 0.00         € 0.00         € 0.00         € 0.00         € 0.00         € 0.00         € 0.00         € 0.00         € 0.00                                                                                                    | Pagina 1   Pagina 2                                                                                                   |                                                       |                                              |
| Data deglado AC<br>importo erogato AP<br>importo erogato AP<br>importo erogato erota erogato erota erogato<br>importo erogato AP<br>importo erogato erota erota erogato<br>importo erota erota erogato erota erota e | Dati Rapp.Lav. Cessazione Quota ecc. € 0.00 GG.sos                                                                    | p.TD. 🔽 Tempo det.                                    |                                              |
| € 0.00       € 0.00       € 0.00       € 0.00       € 0.00         Riterule scopese AP       Ouble att 2122 cc       TFR mat 2000 in az.       TFR mat 2000 in or.       E 0.00         € 0.00       € 0.00       € 0.00       € 0.00       € 0.00       € 0.00         Obti del ZZ0 - TFS       Periodo commitur       Periodo commitue       E 0.00       € 0.00         Dati del ZZ0 - TFS       Periodo commitue       E 0.00       € 0.00       € 0.00         Annonciae encogato anno       Trib encogato AP       Anno di lutima erco       € 0.00       € 0.00         Annonciae encogato anno       Trabilitation anni precedenti       Anno di ultima erco       € 0.00       € 0.00       € 0.00         Nuovo F8       Edta F5       Cancella F6       Aggiorna F9       Codice errie       Codice dipendente       2         Dati del ZZ0 - TFR.       Periodo commisur       Periodo commisur       Periodo partime       Per: partime       TFR maturato         Nuovo F8       Edta F5       Cancella F6       Aggiorna F9       Codice dipendente       2       Dati del ZZ0 - TFR.         Periodo commisur       Periodo commisur       Periodo commisur       Periodo partime       Per: partime       TFR maturato         000       Codice dipendente       2                                                                                                    | Importo erogato AC Importo erogato AP Importo detrazioni Ritenute operate AC Ritenut                                  | e sospese AC Ritenute operate AP                      |                                              |
| Intertition de outpute and 2 accound raz, intri mana 2001 maz, intri mana 2001 max, intri mana 2001 max, intri mana 2001 max, intri mana, intri mana 2001 max, intri mana 2001 max, intri mana 2001 max, intri mana 2001 max, intri mana 2001 max, intri mana 2001 max, intri mana 2001 max, intri mana 2001 max, intri mana 2001 max, intri mana 2001 max, intri max, intri max, intri max, intri max, intri max, intri max, intri max, intri max, intri max, intri max, intri max, intri max, intri max, intri max, intri max, intri max, intri max, intri max, intri max, intri max, intri max, intrimax, intrimax, intrimax, intri max, intri max, intri max, intri m                                                                                                    |                                                                                                    | € 0,00 € 0,00                                         |                                              |
| FFR mat 2007 fondo       € 0.00         Dati del 770 - TFS       Periodo commisur       Periodo commisur       Periodo commisur       Periodo commisur       E 0.00       € 0.00         Dati del 770 - TFS (altre indennità)       Anno di ultima ergi       € 0.00       € 0.00       € 0.00         Annonatae erogato anno Tolo       E togato in anni precedenti       Anno di ultima ergi       Codice ente       Codice ente       Codice di Tassazione separata (TFR / TFS / PREAVVISO)         Nuovo F8       Edita F5       Cancella F6       Aggiorna F9       Codice ente       Codice ente       Codice di Tassazione separata (TFR / TFS / PREAVVISO)         Pagina 1       Pagina 2       Dati del 720 - TFR       Periodo comvenz       Periodo convenz       Periodo convenz                                                                                                    | € 0,00 € 0,00 € 0,00                                                                                                  | € 0,00 € 0,00                                         |                                              |
| Out del ZZ0 - TFS         Petiodo commisur Petiodo converz Periodo partime Perc partime TFS erogato AC       TFS erogato AP       Anno ulterog         Colspan="2">Cestione datti Tassazione separata (TFR / TFS / PREAVVISO)         Annontare erogato ann Titolo       Erogato in anni precedenti       Anno di ultima erog       Codice ente       Codice dipendente       Codice dipendente       Codice dipe                                                                                                    | TFR mat 2007 fondo                                                                                                    |                                                       |                                              |
| Dati del 720 - TES (altre indennità)       Fis erogato AC       TFS erogato AP       Anno ult erog.         Minoratare erogato anno       Robot       Robot       Robot       Robot       Robot         Nuovo F8       Edita F5       Cancella F6       Aggiona F9       Codice ente       Dottuble DI PROVA         Codice ente       Dottuble DI PROVA       Codice ente       Dottuble DI PROVA         Pagina I       Pagina I       Pagina I       Pagina I       Pagina I       Pagina I         Periodo commisur       Periodo comvenz       Periodo converse       Periodo converse       Periodo converse       Periodo converse         Nuovo F8       Edita F5       Cancella F6       Aggiona F9       Codice ente       Dottuble DI PROVA         Codice ente       Imagina I       Pagina I       Pagina I <td< td=""><th>Dati del 770 - TES</th><td></td><td></td></td<>                                                                                                    | Dati del 770 - TES                                                                                                    |                                                       |                                              |
| Codic del 720 - TFS (altre indennità)         Ammontare erogato anno         0.00       € 0.00         € 0.00       € 0.00         € 0.00       € 0.00         € 0.00       € 0.00         € 0.00       € 0.00         € 0.00       € 0.00         € 0.00       € 0.00         € 0.00       € 0.00         Edita F5       Cancella F6         Aggiorna F9       Codice erke         Codice erke       1         Codice erke       1         Dati del 720 - TFR.         Periodo commisur       Periodo part-time         Pagina 1       Pagina 2         Dati del 720 - TFR.         Periodo commisur       Periodo commenza Periodo part-time         Periodo commisur       Periodo commenza Periodo part-time         Periodo commisur       Periodo commona Leroga         Ammontare arno       Titolo         Ecola 4270 - TFR       Anno ult.eroga         Ammontare arno       Titolo         Ecola 4270 - TFR (altre indennità)       Ammontare arno         Ammontare arno       Titolo         Ecola 61 720 - RIEPLIOGO       Redito di inferimento Campo         Redito di inferimento Campo       Aliquota/Clausola                                                                                                    | Periodo commisur Periodo convenz Periodo part-time Perc.part-time TFS erogato AC                                      | TFS erogato AP Anno ult.erog.                         |                                              |
| Dati del 720 - TFS (altre indennità)       Erogato in anni precedenti       Anno di ultima erog                                                                                                    |                                                                                                    | €0,00 €0                                              |                                              |
| € 0.00       € 0.00       Image: Application of the second second                                                                                                    | Dati del 770 - TFS (altre indennità)<br>Ammontare erogato anno Titolo Erogato in anni precedenti Anno di ultima erog. | 🚥 Gestione dati Tassazione                            | separata (TFR / TFS / PREAVVISO)             |
| Nuovo F8       Edita F5       Cancella F6       Aggiorna F9         Codice ente       Codice dipendente       2         Pagina 1       Pagina 2       Pagina 1         Dati idel ZZO - TFR.       Periodo commisur       Periodo comvenz         Periodo commisur       Periodo commisur       Periodo comvenz         Pagina 1       Pagina 2       0         Dati idel ZZO - TFR.       Periodo comvenz       Periodo comvenz         Periodo commisur       Periodo comvenz       Periodo comvenz         Pagina 1       Pagina 2       0       0         Dati idel ZZO - TFR.       Periodo comvenz       Periodo comvenz       Periodo comvenz         Pagina 1       Pagina 2       0       0       0       0         Dati idel ZZO - TFR       Anno ult.erog.       Anno ult.erog.       Annontare anno       0       0       0       0       0       0       0       0       0       0       0       0       0       0       0       0       0       0       0       0       0       0       0       0       0       0       0       0       0       0       0       0       0       0       0       0       0       0       0                                                                                                    | € 0,00                                                                                                    | I4 44 A F F F A                                       | Ø Ø Ø P V                                    |
| Nuovo H8       Edita H5       Lancella H5       Aggiorna H3         Codice dipendente       ?         Data inizio rapporto       ?         Pagina 1       Pagina 2         Dati del 720 - TFR.       Periodo convenz         Periodo comvisur       Periodo convenz         0       60.00         0       60.00         0       60.00         0       60.00         0       60.00         0       60.00         0       60.00         0       60.00         0       60.00         0       60.00         0       60.00         0       60.00         0       60.00         0       60.00         0       60.00         0       60.00         0       60.00         0       60.00         0       60.00         0       60.00         0       60.00         0       60.00         0       60.00         0       60.00         0       60.00         0       60.00         0       60.00                                                                                                    |                                                                                                    | Codice ente                                           | COMUNE DI PROVA                              |
| Data inizio rapporto       2         Pagina 1       Pagina 2         Dati del 770 - TFR         Periodo commisur       Periodo convenz         Periodo commisur       Periodo convenz         Periodo commisur       Periodo convenz         Periodo commisur       Periodo convenz         Periodo commisur       Periodo convenz         Periodo convenz       Periodo part-time         Periodo convenz       Periodo part-time         Periodo convenz       Periodo part-time         Periodo convenz       Periodo convenz         Periodo convenz       Periodo convenz         Periodo convenz       Periodo convenz         Periodo convenz       Periodo convenz         Periodo convenz       Periodo convenz         Periodo convenz       Periodo convenz         Periodo convenz       Periodo convenz         Periodo convenz       Periodo convenz         Periodo convenz       Periodo convenz         Periodo convenz       Periodo convenz         Periodo convenz       Periodo convenz         Dati del 770       TREPILOGO         Reddito di inferimento       Campo         Periodo perate AP sosp.       Ridueta/Clausola         Porto operate AP sosp.                                                                                                    | Nuovo F8 Edita F5 Cancella F6 Aggiorna F9                                                                             | Codice dipendente                                     | ?                                            |
| Pagina 1       Pagina 2         Dati del 770 - TFR_         Periodo commisur       Periodo convenz         Periodo commisur       Periodo convenz         Periodo commisur       Periodo convenz         Periodo commisur       Periodo convenz         Periodo commisur       Periodo convenz         Periodo commisur       Periodo convenz         Periodo commisur       Periodo convenz         Periodo comvenz       Periodo part-time         Periodo comvenz       Periodo part-time         Periodo convenz       Periodo part-time         Periodo convenz       Periodo convenz         Periodo convenz       Periodo part-time         Periodo convenz       Periodo convenz         Periodo convenz       Periodo convenz         Periodo convenz       Periodo convenz         Periodo convenz       Periodo convenz         Periodo convenz       Periodo convenz         Periodo convenz       Periodo convenz         Periodo convenz       Periodo convenz         Periodo convenz       Periodo convenz         Periodo convenz       Periodo convenz         Periodo convenz       Periodo convenz         Periodo convenz       Periodo convenz         Periodo convenz                                                                                                    |                                                                                                    | Data inizio rapporto                                  | 2                                            |
| Dati del 7/0 - IFR.         Periodo commisur       Periodo convenz       Periodo part-time       TFR maturato         IFR erogato AP       Anno ult.erog.       TFR destinato fondo       € 0,00         Dati del 770 - TFR (altre indennità)       Dati del 770 - TFR (altre indennità)       Dati del 770 - Construction         Ammontare anno       Titolo       Erogato AP       Anno ult.erog.       Ammontare anno         € 0,00       € 0,00       € 0,00       € 0,00       € 0,00         Dati del 770 - RIEPILOGO       Reddito di iferimento       Campo I Aliquota/Clausola       Aliquota         0       € 0,00       € 0,00       € 0,00       € 0,00         Totale imponibile       Imposta complexiva       Detrazioni d'imposta       Detraz.edc.20/03         0       € 0,00       € 0,00       € 0,00       € 0,00         10 atele imponibile       Imposta complexiva       Detraz.edc.20/03       € 0,00         10 atele monibile       Imposta complexiva       Detraz.edc.20/03       € 0,00       € 0,00       € 0,00       € 0,00       € 0,00       € 0,00       € 0,00       € 0,00       € 0,00       € 0,00       € 0,00       € 0,00       € 0,00       € 0,00       € 0,00       € 0,00       € 0,00       € 0,00       € 0,00       € 0,00 </td <th></th> <td>Pagina 1 Pagina 2</td> <td></td>                                                                                                    |                                                                                                    | Pagina 1 Pagina 2                                     |                                              |
| TFR erogato AP       Anno ult.erog.       TFR destinato fondo         € 0,00       € 0       € 0,00         Dati del 720 - TFR (altre indennità)       Dati del 720 -         Ammontare anno       Titolo       Erogato AP         Anno ult.erog.       € 0,00       € 0,00         Dati del 720 - TFR (altre indennità)       Dati del 720 -         Ammontare anno       Titolo       Erogato AP         Anno ult.erog.       € 0,00       € 0,00         Dati del 720 - RIEPILOGO       Reddito di riferimento       Campo         Reddito di riferimento       Campo       Aliquota/Clausola         0       0.00       € 0,00       € 0,00         Totale imponibile       Imposta complessiva       Detraz.dec. 20/03         0       € 0,00       € 0,00       € 0,00         0       € 0,00       € 0,00       € 0,00         0       € 0,00       € 0,00       € 0,00         0       € 0,00       € 0,00       € 0,00         0       € 0,00       € 0,00       € 0,00         0       € 0,00       € 0,00       € 0,00         0       € 0,00       € 0,00       € 0,00                                                                                                    |                                                                                                    | Dati del 770 - TFR<br>Periodo commisur Periodo conver | ız Periodo part-time Perc.part-time TFR matu |
| TFR erogato AP       Anno ult erog.       TFR destinato fondo         € 0,00       € 0       € 0,00         Dati del 770 - TFR (altre indennità)       Dati del 770 -         Ammontare anno       1ido       Erogato AP       Anno ult erog.         Ammontare anno       € 0,00       € 0,00       € 0,00       € 0,00         Dati del 770 - RIEPILOGO       Reddito di inferimento       Campo       Aliguota/Clausola       Aliguota         Reddito di inferimento       Campo       Aliguota/Clausola       Aliguota       Aliguota         Totale imponibile       Imposta complessiva       Detraz.dec.20/03       € 0,00       € 0,00         Importo operate AP sosp.       Ritenute operate AC       Importo operate AC sosp.       Compensazion         Nuovo F8       Edita F5       Cancella F6       Angioma F9                                                                                                    |                                                                                                    |                                                       |                                              |
| Dati del 770 - TFR (altre indennità)       Dati del 770 -         Ammontare anno       Titolo       Erogato AP       Anno ult.erog.       Ammontare anno         € 0,00       € 0,00       € 0,00       € 0,00       € 0,00         Dati del 770 - RIEPILOGO       Reddito di ifferimento       Campo       Aliquota/Clausola       Aliquota         Reddito di ifferimento       Campo       Aliquota/Clausola       Aliquota       Edita         Totale imponibile       Imposta complessiva       Detrazioni d'imposta       Detraz.ec.20/03         € 0,00       € 0,00       € 0,00       € 0,00       € 0,00         Imposto operate AP sosp.       Ritenute operate AC       Importo operate AC sosp.       Compensazion         Nuovo F8       E dita F5       Cancella F6       Aogiorna F9                                                                                                    |                                                                                                    | TFR erogato AP Anno ult.er<br>€ 0,00 €                | og. TFR destinato fondo<br>D € 0,00          |
| Ammontare anno       Itolo       Erogato AP       Anno ult.erog.       Ammontare anno         € 0,00       € 0,00       € 0,00       € 0,00       € 0,00         Dati del 770 - RIEPILOGO       Reddito di riferimento       Campo       Aliquota/Clausola       Aliquota       Rid         Totale imponibile       Imposta complessiva       Detrazioni d'imposta       Detraz.edc.20/03         Totale imponibile       E0,00       € 0,00       € 0,00       € 0,00         Importo operate AP sosp.       Ritenute operate AC       Importo operate AC sosp.       Compensazion         € 0,00       € 0,00       € 0,00       € 0,00       € 0,00                                                                                                    |                                                                                                    | Dati del 770 - TFR (altre                             | indennità) Dati de                           |
| Dati del 770 - RIEPILOGO         Reddito di inferimento Campo       Aliquota/Clausola       Aliquota       Rid         € 0,00       Imposta complessiva       Detrazioni d'imposta       Detraz.dec.20/03         Totale imponibile       Imposta complessiva       Detrazioni d'imposta       Detraz.dec.20/03         1       € 0,00       € 0,00       € 0,00       € 0,00       € 0,00         1       mporto operate AP sosp.       Ritenute operate AC       Importo operate AC sosp.       Compensazion         1       € 0,00       € 0,00       € 0,00       € 0,00       € 0,00         1       € 0,00       € 0,00       € 0,00       € 0,00       € 0,00                                                                                                    |                                                                                                    | Ammontare anno Titolo Eroga<br>€ 0,00                 | to AP Anno ult.erog. Ammontal<br>€ 0,00      |
| Reddito di inferimento       Campo       Aliquota/Clausola       Aliquota/Clausola       Aliquota       Rid         € 0.00       Imposta complessiva       Detrazioni d'imposta       Detraz dec. 20/05         Totale imponibile       Imposta complessiva       Detrazioni d'imposta       Detraz dec. 20/05         Importo operate AP sosp.       Ritenute operate AC       Importo operate AC sosp.       Compensazion         € 0.00       € 0.00       € 0.00       € 0.00       € 0.00       € 0.00         Nuovo F8       Edita F5       Cancella F6       Aogiorna F9                                                                                                    |                                                                                                    | Dati del 770 - RIEPILOG                               | 0                                            |
| Totale imponibile       Imposta complexsiva       Detrazioni d'imposta       Detrazioni d'imposta       Detrazioni d'imposta         € 0,00       € 0,00       € 0,00       € 0,00       € 0,00       € 0,00       € 0,00         Importo operate AP sosp.       Ritenute operate AC       Importo operate AC sosp.       Compensazion         € 0,00       € 0,00       € 0,00       € 0,00       € 0,00       € 0,00         Nuovo F8       Edita F5       Cancella F6       Aogiorna F9                                                                                                    |                                                                                                    | Reddito di riferimento Campo<br>€ 0,00                | Aliquota/Clausola Aliquota/Clausola Aliquot  |
| Importo operate AP sosp.     Ritenute operate AC     Importo operate AC sosp.     Compensazion       € 0.00     € 0.00     € 0.00     € 0.00     € 0.00       Nuovo F8     Edita F5     Cancella F6     Aogiorna F9                                                                                                    |                                                                                                    | Totale imponibile Imposta                             | complessiva Detrazioni d'imposta Detraz.d    |
| € 0,00 € 0,00 €                                                                                                    |                                                                                                    | Importo operate AP sosp. Ritenute                     | operate AC Importo operate AC sosp. Comp     |
| Nuovo F8 Edita F5 Cancella F6 Aggiorna F9                                                                                                    |                                                                                                    | € 0,00                                                | € 0,00                                       |
|                                                                                                    |                                                                                                    | Nuovo F8 Edita F5                                     | Cancella F6 Aggiorna F9                      |

I campi riportati nelle due pagine corrispondono ai campi previsti sia sul CUD che sul Modello 770. Per quello che è possibile vengono composti automaticamente tramite la funzione di: Estrazione Dati TFR/TFS precedentemente descritta.

Con questa funzione però è possibile manutenere, integrare e/o adeguare i dati finalizzandoli direttamente alla compilazione del CUD e del Modello 770.

## Stampa Dipendenti deceduti e loro eredi

| 🎟 Stampa dipenden | ti deceduti e loro eredi |                  |                 |
|-------------------|--------------------------|------------------|-----------------|
|                   |                          | 🖺 <u>S</u> tampa | <u><u> </u></u> |
| Ente 1            | COMUNE DI PROVA          |                  |                 |
|                   |                          |                  |                 |
|                   |                          |                  |                 |
|                   |                          |                  |                 |
|                   |                          |                  |                 |
|                   |                          |                  |                 |
|                   |                          |                  |                 |
|                   |                          |                  |                 |
|                   |                          |                  |                 |
|                   |                          |                  |                 |
|                   |                          |                  |                 |
|                   |                          |                  |                 |
|                   |                          |                  |                 |
|                   |                          |                  |                 |

|        |                | AVO          |                 | Pag            | ı. 1 |
|--------|----------------|--------------|-----------------|----------------|------|
|        | STAMPA DI      | PENDENTI DEC | EDUTI e LORO ER | EDI Anno: 2013 |      |
| Codice | Cognome / Nome |              | Data cessazione | Data decesso   |      |
| 10     | LEVATA         | SIMONA       | 30/01/2011      |                |      |
| 85001  | TEST           | EREDE        |                 |                |      |

Con questa funzione è possibile verificare la composizione degli eredi in relazione a dipendenti deceduti.

## Creazione CUD 2014

| 🚥 CUD - Creazione CU         | D 2013           |                     |                       |              |
|------------------------------|------------------|---------------------|-----------------------|--------------|
| 1 COMUNE DI F                | ROVA             |                     |                       |              |
|                              | Limiti inferiori |                     | Limiti superiori      |              |
| Anno<br>Da codice dipendente | 2013<br>0 roo    | a codice dipendente | nzione !!<br>p = 2013 | ]            |
| Aggiornamento di:            | Label6           |                     |                       |              |
|                              | 0%               |                     |                       | Avvio 📔 Esci |

| Funzione         | DESCRIZIONE                                                                                                    |  |  |  |  |  |  |
|------------------|----------------------------------------------------------------------------------------------------|--|--|--|--|--|--|
| Creazione<br>CUD | • La funzione consentirà la creazione degli archivi necessari alla stampa del modello CUD. In caso di errate impostazioni sulla tabella di configurazione, questa funzione può essere eseguita anche più volte.                                                                                                    |  |  |  |  |  |  |
|                  | <b>NOTA BENE 1:</b> Prima di eseguire questa funzione verificare che sia stato eseguito il calcolo dell'acconto del 30% delle Addizionali Comunali.                                                                                                    |  |  |  |  |  |  |
|                  | <b>NOTA BENE 2:</b> Considerando le operazioni da eseguire, i tempi di elaborazione, in diretta relazione con le dimensioni dell'ente, potrebbero assorbire un significativo periodo di tempo. Pertanto si consiglia di eseguire questa funzione durante le pause di lavoro.                                                                   |  |  |  |  |  |  |
|                  | Attenzione !! Nel caso che, successivamente alla prima fase di creazione del CUD, si dovessero eseguire per alcuni dipendenti delle manutenzioni, è necessario tenere presente che:                                                                                                    |  |  |  |  |  |  |
|                  | <ul> <li>La funzione di creazione del CUD, se rieseguita, ricoprirà qualsiasi modifica apportata negli<br/>archivi gestiti dalle funzioni di:         <ul> <li>Manutenzione dati INPS</li> <li>Manutenzione dati CoCoCo</li> <li>Manutenzione dati INPDAP</li> <li>Manutenzione Note</li> <li>Manutenzione Dati TFR/TFS</li> </ul> </li> </ul> |  |  |  |  |  |  |
|                  | - Al contrario, se negli archivi sopra elencati non è stata apportata alcuna modifica, ma per altre necessità sono state eseguite delle manutenzioni sui dati anagrafici o progressivi di base, ecc, la funzione di creazione CUD deve essere rieseguita in modo da poter correttamente rigenerare i dati negli archivi sopra elencati.        |  |  |  |  |  |  |
|                  | 1                                                                                                    |  |  |  |  |  |  |

| GESTIC                                                                                                    | ONE ANNOTAZIONI                                                                                                    |
|----------------------------------------------------------------------------------------------------|----------------------------------------------------------------------------------------------------|
| CUD - Gestione note                                                                                                    |                                                                                                    |
| Codice ente     COMUNE DI PROVA     Anno       Dipendente     40     DOMENI     DANIELA       Progressivo     1100     Codice Nota     11       Codice Nota     Al     Al       Descrizione Nota     Image: Alexandrom of the second of the second of | 2013         Image: CUD - Gestione note         Image: CUD - Gestione note         Image: Codice ente         Image: Codice ente         Image: Codice ente         Image: Codice ente         Image: Codice ente         Image: Codice ente         Image: Codice ente         Image: Codice ente         Image: Codice ente         Image: Codice ente         Image: Codice ente         Image: Codice ente         Image: Codice Nota         25         Codice Nota         25         Codice Nota         25         Codice Nota         25         Codice Nota         BA         Descrizione Nota         - (BA) Dati relativi agli acconti versati in sede di assistenza fiscale.Primo acconto IRPEF: sostituito, importo E.         125,00; |
| CUD - Gestione note       I I I I I I I I I I I I I I I I I I I                                                                                                    | Secondo o unico acconto IRPEF: sostituito, importo E. 215,00;                                                                                                    |
| Codice Nota 29 Codice Nota B0 Descrizione Nota -(B0) Informazioni relative ai familiari fiscalmente a carico del sostituito:                                                                                                    | Progressivo 2901 Codice Nota 29 Codice Nota B0 Descrizione Nota                                                                                                    |
|                                                                                                    | grado di parentela F1, codice fiscale STRRST82D01L103D, numero mesi a carico 12, percentuale di detrazione spettante<br>50                                                                                                    |
| Nuovo F8 Edita F5 Cancella F6 Aggiorna F9                                                                                                    | Agrula F5 Cancella F6 Aggiorna F9 Agrulla F7                                                                                                    |

| CAMPO                      | DESCRIZIONE                                                                                                    |
|----------------------------|----------------------------------------------------------------------------------------------------|
| Dipendente                 | •                                                                                                    |
| Progressivo                | <ul> <li>Nella creazione automatica delle note il progressivo sarà generato con questa struttura:</li> <li>xxyy, di cui:         <ul> <li>xx = codice dell'Annotazione così come previsto in tabella B del CUD 2005 e</li> <li>yy = progressivo Annotazione.</li> </ul> </li> <li>Esempio: 1600 = Codice nota tabella B CUD 2005 –16- Progressivo Nota –00</li> </ul>      |
| Codice<br>Nota             | Così come riportato in tabella B del CUD 2005                                                                                                    |
| Codice<br>Nota<br>CUD 2014 | Così come riportato in tabella B del CUD 2014.                                                                                                    |
| Descrizione<br>della Nota  | <ul> <li>Ogni videata potrà accogliere fino a 2 righe di note ognuna da 200 caratteri.<br/>Qualsiasi ulteriore nota si ritenesse di dover indicare, o nel caso si voglia modificare o<br/>cancellare le note generate automaticamente, la funzione consentirà ogni tipo di<br/>manutenzione.<br/>Le note saranno stampate in ordine crescente di "Progressivo".</li> </ul> |

### **GESTIONE ANNOTAZIONI: Inserimento cumulativo Annotazioni**

Nel caso fosse necessario inserire delle note ripetitive per più dipendenti è possibile utilizzare questa funzione che, una volta definita la "nota", consentirà di assegnarla ai vari dipendenti selezionati.

| tinn                              | 🎟 CUD - Assegnazione annotazioni multiple                 |      |                  |                  |   |
|-----------------------------------|-----------------------------------------------------------|------|------------------|------------------|---|
|                                   | 1 COMUNE DI PROVA                                         |      |                  |                  |   |
| _                                 |                                                           |      | Limiti inferiori | Limiti superiori |   |
|                                   | Criteri di selezione                                      |      |                  |                  |   |
|                                   | Anno                                                      | 2013 | Codice 99 Sigla  | ZZ               |   |
|                                   | Cerca Nota                                                |      |                  |                  |   |
| Ē                                 | S/N                                                       | Cod. | Cognome          | Nome             |   |
| ▶                                 |                                                           | 40   | DOMENI           | DANIELA          |   |
|                                   |                                                           | 50   | D'AMBRA          | MARIA            |   |
|                                   |                                                           | 150  | CARACCI          | ROMINA           |   |
|                                   |                                                           | 155  | FRANCESCHIELLI   | LORETTA          |   |
|                                   |                                                           | 156  | RASTA            | ELENA            |   |
|                                   |                                                           | 160  | CRUCIOLI         | ANNA             |   |
|                                   |                                                           | 190  | ROSSEGGIANTI     | PINUCCIO         |   |
|                                   |                                                           | 230  | MARZILLI         | GIANNI           |   |
|                                   |                                                           | 290  | CIANCAGLIACCI    | ANSELMO          |   |
|                                   |                                                           | 333  | FRASCATELLI      | AURO             |   |
|                                   |                                                           | 334  | GROSSINELLI      | MIRIANA          |   |
|                                   |                                                           | 360  | VERNAZZI         | RICCARDO         | ▼ |
| Seleziona tutto Deseleziona tutto |                                                           |      |                  |                  |   |
|                                   | Estrai Dipendenti selezionati su excel 🥂 💆 Avvio 🗾 🛐 Esci |      |                  |                  |   |

E' inoltre disponibile una corrispondente funzione di Stampa Annotazioni

Prg.

|                       |             |               | CUD - Stampa annotazioni del CUD                                                                                                    |                                       |
|-----------------------|-------------|---------------|----------------------------------------------------------------------------------------------------|---------------------------------------|
|                       |             |               | <b>B</b>                                                                                                    | Stampa                                |
|                       |             |               | Ente 1 COMUNE DI PROVA                                                                                                    |                                       |
|                       |             |               |                                                                                                    | · · · · · · · · · · · · · · · · · · · |
|                       |             |               | Scella limiti di selezione                                                                                                    |                                       |
|                       |             |               | Anno <b>2013</b><br>Codice dipendente da 1 🔹 a 19999999 🛫<br>Codice nota da a 22                                                           |                                       |
|                       |             |               |                                                                                                    |                                       |
|                       | STAMPA      | ANNOTA        | ZIONI PER CUD PER L'ANNO: 2013                                                                                                    |                                       |
| Codice Cognome e nome | Progressivo | Codice Nota 🖌 | Annotazione                                                                                                    |                                       |
| 40 DOMENI DANIELA     |             |               |                                                                                                    |                                       |
|                       |             | ESE           | EMPIO DI SVILUPPO NOTE AUTOMATICHE CUD 2014                                                                                                | 1                                     |
|                       | 1100        | AI            | - (Al) Informazioni relative al reddito certificato: reddito da la voro dipendente a tempo indeterminato                                   | J.                                    |
|                       | 2900        | BO -          | - (BO) Informazioni relative ai familiari fiscalmente a carico del sostituito:                                                             |                                       |
|                       | 2901        | BO<br>;       | grado di parentela F1, codice fiscale STRRST82D01L103D, numero mesi a carico 12, percentu<br>spettante 50                                  | iale di detrazione                    |
|                       | 2902        | BO<br>;       | grado diparente la F, codice fiscale STRDNL84D60L103Y, numeromesia carico12, percentua<br>spettante 50                                     | ale di detrazione                     |
|                       | 3200        | BR -          | - (BR) Dati relativi all'assisten za fiscale:<br>saldo irpef sospeso, importo E. 150,00; addizionale regionale sospesa, importo E. 120,00; |                                       |
|                       | 3201        | BR            | saldo addizionale comunale sospeso, importo E. 110,00;                                                                                     |                                       |

## Segnalazioni sulle "ANNOTAZIONI" generate in automatico

- La funzione di Creazione CUD genera in automatico una serie di annotazioni fra quelle previste nella nuova apposita Tabella B allegata alle istruzioni del CUD 2014.
- Fra queste annotazioni, tutte comunque manutenibili ed integrabili da parte dell'operatore, si segnala **la nota con codice Ai**, di seguito riportata:

Ai - Informazioni relative al reddito/i certificato/i: tipologia (...), rapporto a tempo determinato/indeterminato (...), data inizio e data fine per ciascun periodo di lavoro o pensione (...), importo (...).

Come si può intuire in alcuni casi questa nota potrebbe richiedere un notevole livello di analiticità, pertanto si raccomanda la sua manutenzione con specifici interventi da parte dell'operatore in tutti i casi in cui il sostituito abbia percepito redditi diversi da quelli da *"lavoro dipendente a tempo indeterminato"* 

**Esempio**: verificare sviluppo nota per gli:

- ➤ "<u>Amministratori</u>",
- Personale a tempo determinato con più periodi di lavoro nell'anno,
- ➢ CoCoCo,
- ➢ ecc..

## Manutenzione dati INPS

| 🚥 CUD - Dati INPS lavoratori subordinati                                                                                                    |                         |  |  |  |
|----------------------------------------------------------------------------------------------------|-------------------------|--|--|--|
| ✓ < < < >> ✓ < < < < >> Ø Ø | 📕 Esci 🞾                |  |  |  |
| Codice ente 1 COMUNE DI PROVA                                                                                                    | Anno <b>2013</b>        |  |  |  |
| Dipendente ?                                                                                                    |                         |  |  |  |
| Progressivo                                                                                                    |                         |  |  |  |
| Matricola azienda                                                                                                    | po ente<br>INPS C Altro |  |  |  |
| Imp. previdenziale € 0,00                                                                                                    |                         |  |  |  |
| Imponibile ai fini IVS € 0,00                                                                                                    |                         |  |  |  |
| Contributi € 0,00                                                                                                    |                         |  |  |  |
| MESI PER I QUALI È STATA PRESENTATA LA DENUNCIA UniEMens                                                                                                    |                         |  |  |  |
| Tutti con l'esclusione di                                                                                                    |                         |  |  |  |
| Tutti Gen Feb Mar Apr Mag Giu Lug Ago Set Ott Nov Dic                                                                                                    |                         |  |  |  |
|                                                                                                    |                         |  |  |  |
| Nuovo F8 Edita F5 Cancella F6 Aggiorna F9                                                                                                    | A <u>n</u> nulla F7     |  |  |  |

| CAMPO                                                           | DESCRIZIONE                                                                                                    |
|-----------------------------------------------------------------|----------------------------------------------------------------------------------------------------|
| Dipendente                                                      | <ul> <li>Viene generato un elemento solo se è presente un valore su tutte le righe di cedolino<br/>che corrispondono ai codici degli imponibili indicati nella tabella di configurazione nella<br/>sezione Imponibili INPS Dipe.</li> </ul>                                       |
| Progressivo                                                     | • Fisso 1                                                                                                    |
| Matricola Aziendale                                             | Recuperata dall'anagrafica dipendente dal bottone Configuraz.Previd./Assist                                                                                                    |
| Tipo Ente                                                       | <ul> <li>Viene posto in automatico sul valore ALTRO.</li> <li>NOTA BENE: Nel caso di dipendenti che hanno come Ente Previdenziale principale l'INPS,<br/>l'indicatore dovrà essere spostato manualmente da "Altro" ad "INPS</li> </ul>                                            |
| Imponibile<br>Previdenziale                                     | <ul> <li>Il campo viene movimentato totalizzando l'importo presente su tutte le righe di cedolino<br/>che corrispondono ai codici degli imponibili indicati nella tabella di configurazione nella<br/>sezione Imponibili INPS Dipe.</li> </ul>                                    |
| Imponibile ai fini IVS                                          | • Il campo è da compilare esclusivamente nel caso di lavoratore iscritto alla gestione ex-<br>lpost.                                                                                                    |
| Contributi                                                      | <ul> <li>Il campo viene movimentato totalizzando l'importo dei contributi, carico dipendente,<br/>presente su tutte le righe di cedolino che corrispondono ai codici degli imponibili indicati<br/>nella tabella di configurazione nella sezione Imponibili INPS Dipe.</li> </ul> |
| Mesi per i quali è stata<br>presentata la denuncia<br>UniEMens. | <ul> <li>L'attivazione o la disattivazione degli indicatori sui singoli mesi è in relazione a quanto, la<br/>funzione di creazione CUD 2014, è riuscita a riscontrare nella denuncia Uni_EMens.</li> </ul>                                                                        |

## Manutenzione Dati CoCoCo

| um CUD - Dati INPS CoCoCo                                |                                                       |  |  |
|----------------------------------------------------------|-------------------------------------------------------|--|--|
|                                                          | 🕥 🚺 Esci 📂                                            |  |  |
| Codice ente 1 COMUNE DI PROVA                            | Anno 2013                                             |  |  |
| Compensi € 0,00<br>Contributi trattenuti € 0,00          | Contributi dovuti € 0,00<br>Contributi versati € 0,00 |  |  |
| MESI PER I QUALI È STATA PRESENTATA LA DENUNCIA UniEMens |                                                       |  |  |
| Tutti con l'esclusione di<br>Tutti Gen Feb Mar Apr Mag J | Giu 🔲 Lug 🦳 Ago 🦳 Set 🦳 Ott 🧮 Nov 🥅 Dic               |  |  |
|                                                          |                                                       |  |  |
| Nuovo F8 Edita F5 Cancella F6 Aggiorna F                 | ) A <u>n</u> nulla F7                                 |  |  |

| CAMPO                                                        | DESCRIZIONE                                                                                                    |
|--------------------------------------------------------------|----------------------------------------------------------------------------------------------------|
| Dipendente                                                   | <ul> <li>Viene generato un elemento solo se:         <ul> <li>in Anagrafica Dipendenti bottone Assunzione è attivato l'indicatore Tipo Assunzione:<br/>CoCoCo.</li> <li>se è presente un valore su tutte le righe di cedolino che corrispondono ai codici degli<br/>imponibili indicati nella tabella di configurazione nella sezione Imponibili INPS<br/>CoCoCo</li> </ul> </li> </ul> |
| Compensi                                                     | Il campo viene movimentato totalizzando l'importo presente su tutte le righe di cedolino che corrispondono ai codici degli imponibili indicati nella tabella di configurazione nella sezione Imponibili INPS CoCoCo.                                                                                                    |
| Contributi dovuti                                            | <ul> <li>Il campo viene movimentato totalizzando l'importo dei contributi, sia a carico Dipendente<br/>che Ente, presente su tutte le righe di cedolino che corrispondono ai codici degli<br/>imponibili indicati nella tabella di configurazione nella sezione Imponibili INPS CoCoCo.</li> </ul>                                                                                      |
| Contributi trattenuti                                        | <ul> <li>Il campo viene movimentato totalizzando l'importo dei contributi, solo carico Dipendente,<br/>presente su tutte le righe di cedolino che corrispondono ai codici degli imponibili indicati<br/>nella tabella di configurazione nella sezione Imponibili INPS CoCoCo.</li> </ul>                                                                                                |
| Contributi pagati                                            | Il campo viene movimentato totalizzando l'importo dei contributi, sia a carico Dipendente che Ente, presente su tutte le righe di cedolino che corrispondono ai codici degli imponibili indicati nella tabella di configurazione nella <b>sezione</b> Imponibili INPS CoCoCo.                                                                                                    |
| Mesi per i quali è<br>stata presentata la<br>denuncia EMens. | • L'attivazione o la disattivazione degli indicatori sui singoli mesi è in relazione a quanto, la funzione di creazione CUD 2014, è riuscita a riscontrare nella denuncia Uni_EMens.                                                                                                    |

## Manutenzione dati INPDAP

| um CUD - Dati INPDAP                                                                                                    |                                                                                                    |
|----------------------------------------------------------------------------------------------------|----------------------------------------------------------------------------------------------------|
|                                                                                                    | 📔 Esci 🎾                                                                                                    |
| Codice ente 1 COMUNE DI PROVA<br>Dipendente 2<br>Progressivo                                                                                                    | Anno 2013                                                                                                    |
| Cod. fisc. Amministrazione                                                                                                    | Cod. INPDAP                                                                                                    |
| Totale imponibile pensionistico       € 0.00         Totale imponibili TFS       € 0.00         Totale imponibile TFR       € 0.00         Totale imponibile Cassa Credito       € 0.00         Totale imponibile ENPDEP       € 0.00         Totale contributi sospesi anno 2005       € 0.00 | Totale contributi pensionistici       € 0.00         Totale contributi TFS       € 0.00         Totale contributi TFR       € 0.00         Totale contributi TFR       € 0.00         Totale contributi ENPDEP       € 0.00 |
| Nuovo F8 Edita F5 Cancella F6 Aggiorna F9                                                                                                    | Agnulla F7                                                                                                    |

| САМРО                 | DESCRIZIONE                                                                                                    |
|-----------------------|----------------------------------------------------------------------------------------------------|
| Dipendente            | Viene generato un elemento solo se sono presenti dei dati nella denuncia DMA e/o nella denuncia DMA 2. Vengono generati ulteriori elementi se sono state erogate competenze soggette a periodi precedenti.                                                                                                    |
| Progressivo           | Consente di inserire più elementi per lo stesso dipendente in modo da stampare un'unica certificazione compilando ulteriori righi identificati da una numerazione progressiva.<br>(Es. Rigo 1, Rigo 2, ecc)                                                                                                    |
| CF. Amministrazione   | E' il campo codice fiscale presente nella Tabella ENTI                                                                                                    |
| Cod. INPDAP           | E' il campo Progr.Inpdap adiacente al codice fiscale presente nella Tabella ENTI                                                                                                    |
| Codice MEF            | Viene posto fisso a 0                                                                                                    |
| Anno di riferimento   | E' l'anno di riferimento per le competenze erogate sia nell'anno 2013 che in anni precedenti                                                                                                    |
| Assicurazioni Coperte | Si precisa che nella compilazione del punto 22 (Cassa previdenziale) il relativo codice 6<br>INADEL o 7 ENPALS dovrà essere seguito da:<br>o 001 se trattasi di personale in regime di fine servizio TFR<br>o 002 se trattasi di personale optante TFR<br>o 003 se trattasi di personale in regime di fine servizio TFS |
| Imponibile            | Viene indicata la somma algebrica di quanto dichiarato nel campo 32 dei quadri E0 e/o V1                                                                                                    |
| pensionistico         | della DMA + dell'Imponibile pensionistico dichiarato nella DMA 2                                                                                                    |
| Contributi            | Viene indicata la somma algebrica di quanto dichiarato nei campi 33 e 34 dei quadri E0 e/o                                                                                                    |
| pensionistici         | V1 della DMA + + dei contributi pensionistici dichiarati nella DMA 2                                                                                                    |
| Imponibile TFS        | Viene indicata la somma algebrica di quanto dichiarato nel campo <b>35</b> dei quadri E0 e/o V1 della DMA + dell'Imponibile TFS dichiarato nella DMA 2                                                                                                    |
| Contributi TFS        | Viene indicata la somma algebrica di quanto dichiarato nel campo <b>36</b> dei quadri E0 e/o V1 della DMA + dei Contributi TFS dichiarati nella DMA 2                                                                                                    |
| Imponibile TFR        | Viene indicata la somma algebrica di quanto dichiarato nel campo <b>37a</b> dei quadri E0 e/o V1 della DMA + dell'Imponibile TFR dichiarato nella DMA 2                                                                                                    |
| Contributi TFR        | Viene indicata la somma algebrica di quanto dichiarato nel campo <b>38a</b> dei quadri E0 e/o V1 della DMA + dei Contributi TFR dichiarati nella DMA 2                                                                                                    |
| Imponibile Cassa      | Viene indicata la somma algebrica di quanto dichiarato nel campo 39 dei quadri E0 e/o V1                                                                                                    |
| Credito               | della DMA + dell'Imponibile Cassa Credito dichiarato nella DMA 2                                                                                                    |
| Contributi Cassa      | Viene indicata la somma algebrica di quanto dichiarato nel campo 40 dei quadri E0 e/o V1                                                                                                    |
| Credito               | della DMA + dei Contributi Cassa Credito dichiarati nella DMA 2                                                                                                    |
| Imponibile ENPDEP     | Viene indicata la somma algebrica di quanto dichiarato nel campo <b>39</b> dei quadri E0 e/o V1 della DMA + dell'Imponibile ENPDEP dichiarato nella DMA 2                                                                                                    |
| Contributi ENPDEP     | Viene indicata la somma algebrica di quanto dichiarato nel campo <b>41</b> dei quadri E0 e/o V1 della DMA + dei Contributi ENPDEP dichiarati nella DMA 2                                                                                                    |
| Contributi Sospesi    | SE VISUALIZZATO NON UTILIZZARE (SOLO PER MANUTENZIONI SU CUD Anno 2006 !.                                                                                                    |
|                       | Viene indicata la somma algebrica di quanto dichiarato nei campi <b>50</b> e <b>51</b> dei quadri E0 e/o V1 della DMA                                                                                                    |

### Manutenzione Redditi Assoggettati a Ritenuta a Titolo di Imposta

La funzione consente di manutenere quei dipendenti che si trovano nelle condizioni così come riportato nelle istruzioni CUD 2014 dell'Agenzia delle Entrate.

| 🚥 CUD - Redditi assoggettati a ritenuta        | a titolo di imposta |          |                     |
|------------------------------------------------|---------------------|----------|---------------------|
|                                                |                     | 📔 Esci 🎾 |                     |
| Codice ente 1 COMUNE DI PROVA                  |                     | Anno     | 2013                |
| Dipendente 🥂 🤶                                 |                     |          | 2                   |
| Totale redditi                                 | € 0,00              |          |                     |
| Totale ritenute Irpef                          | € 0,00              |          |                     |
| Totale addizionale regionale all'Irpef         | € 0,00              |          |                     |
| Totale ritenute Irpef sospese                  | € 0,00              |          |                     |
| Totale addizionale regionale all'Irpef sospesa | € 0,00              |          |                     |
|                                                |                     |          |                     |
|                                                |                     |          |                     |
|                                                |                     |          |                     |
| Nuovo F8 Edita F5 Cancella F6                  | Aggiorna F9         |          | A <u>n</u> nulla F7 |

Se interessati alla casistica nei **punti** da **301** a **305** vanno indicati gli importi complessivi dei redditi assoggettati a ritenuta a titolo d'imposta e le relative ritenute operate e sospese così come da istruzioni.

### Somme erogate per l'incremento della produttività del lavoro

| 🚥 CUD - Somme erogate per produttività                                                                                                    | à                                    |          | X  |
|----------------------------------------------------------------------------------------------------|--------------------------------------|----------|----|
| I                                                                                                    |                                      | 📔 Esci 🛛 |    |
| Codice ente 1 COMUNE DI PROVA                                                                                                    | Anno                                 | 2013     |    |
| Dipendente                                                                                                    |                                      | <u>`</u> | 2  |
| Totale redditi       •         Totale ritenute operate       •         Ritenute sospese       •         Campo 254 (vedere istruzionii)       •         Redd.non impon.artt.51 TUIR       • | ε 0,00<br>ε 0,00<br>ε 0,00<br>ε 0,00 |          |    |
| Nuovo F8 Edita F5 Cancella F6                                                                                                    | Aggiorna F9                          | Annulla  | F7 |

Nei punti da 251 a 255 vanno indicate le somme erogate per l'incremento della produttività del lavoro.

Si tenga conto che questi dati, nell'ambito di applicazione dei contratti "Regioni e Autonomie Locali", potrebbero essere presenti solo nel caso di un dipendente assunto nel 2013 e proveniente da un settore "Privato" (con sviluppo della relativa casistica... e) con richiesta di certificazione unica.

| III 44 I I I I I I I I I I I I I I I I | <b>\$</b> Ø Ø Ø <b>₽</b> <u></u> Ω | <b>&gt;</b> |      | 📔 Esci  |
|----------------------------------------|------------------------------------|-------------|------|---------|
| Codice ente 1 COMUI                    | NE DI PROVA                        |             | Anno | 2013    |
| )ipendente 🥂 🥐                         |                                    |             |      |         |
| Reddito al netto della riduzione       | € 0,00                             | (non usato) |      |         |
| Riduzione                              | € 0,00                             | (non usato) |      |         |
| Contributo di solidarietà              | € 0,00                             | (Campo 138) |      |         |
| Contributo di solidarietà sospeso      | € 0,00                             | (Campo 139) |      |         |
|                                        |                                    |             |      |         |
|                                        |                                    |             |      |         |
|                                        |                                    |             |      |         |
|                                        |                                    |             |      |         |
| Nuovo E8 Edita E5                      | Cancella E6 Aggiorna E             | el          |      | Annulla |

### Manutenzione Dati Redditi Ridotti

|                     | Stampa dati            | INPS, CoCoCo, INPDA                                                                                        | Ρ                           |                     |
|---------------------|------------------------|----------------------------------------------------------------------------------------------------|-----------------------------|---------------------|
| Ente 1 COMUNE DI PI | R0VA<br>1              | Stampa dati Co.Co. CUD  Ente 1 COMUNE DI PROVA  Scelta limiti di selezione  Anno  Codice dipendente da 1 🔹 | <u>€ Stamp</u><br>a 99999 ★ |                     |
|                     | Stampa dati INPDAP     | B. Stampa                                                                                                  |                             |                     |
|                     | Ente 1 COMUNE DI PROVA | a 99999 文                                                                                                  |                             | iteprima di stampaj |
|                     |                        | 🔽 [Anteprima di stampa]                                                                                    |                             |                     |

| САМРО      | DESCRIZIONE                                                                                                    |
|------------|----------------------------------------------------------------------------------------------------|
| Dipendente | <ul> <li>Le funzioni di stampa Dati INPS, CoCoCo e INPDAP consentiranno<br/>un riscontro sulla stampa degli specifici quadri presenti nel CUD. Gli<br/>stessi dati potranno essere confrontati con i risultati delle<br/>elaborazioni descritte nella sezione<br/>"Elenco funzioni preparatorie alla compilazione del CUD."</li> </ul> |

### Controllo Quadrature DATI FISCALI Controllo Quadrature DATI PREVIDENZIALI

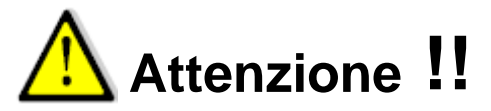

Nel caso sia stata movimentata nell'anno 2013 la mensilità di prova 81.0. per lo sviluppo del "**Calcolo costo residuo**", prima di procedere con l'esecuzione delle funzioni di **Controllo Quadrature**, si raccomanda di eseguire la cancellazione della mensilità 81.0.

Per la cancellazione della mensilità 81.0 è possibile procedere come segue:

> Eseguire la scelta parametri di lavoro selezionando la mensilità 81.0 Anno 2013

| Scelta parametri di lavoro   |
|------------------------------|
| Anno di esercizio 2013       |
| Ente                         |
| 1 COMUNE DI PROVA            |
| Mensilità 81 0 MESE DI PROVA |
| Annulla V OK                 |

> Accedere al Menù Manutenzione e selezionare la funzione Cancella Cedolini.

| Cancellazione cedo        | lini                             |                                                        |
|---------------------------|----------------------------------|--------------------------------------------------------|
| 1 COMUNE DI I             | PROVA                            |                                                        |
|                           | Limiti inferiori                 | Limiti superiori                                       |
| Criteri di selezione      |                                  |                                                        |
|                           | Mese/Progr.mese/Anno 81          | 0 2013                                                 |
| Seleziona Dipend          | Da codice Dip 0 0                | a codice Dip 99999                                     |
| C Elenco Dip              |                                  |                                                        |
|                           | ATTE                             | NZIONE                                                 |
| PRIMA DI ES<br>DI SALVATA | EGUIRE QUESTA<br>AGGIO DEL DATAI | FUNZIONE, FARE UNA COPIA<br>BASE SU NASTRI O DISCHETTI |
|                           | 0%                               | 🦯 🦉 Avvio 📔 Esc                                        |

Accertarsi di aver selezionato la mensilità 81.0 e di avere le copie di salvataggio disponibili e quindi cliccare su Avvio. Sarà incrementata la barra di scorrimento fino al termine con la chiusura automatica della funzione.

### **Controllo Quadrature DATI FISCALI**

| 🚟 Stampa differenze tra dati su cedolino e dati progressivi fiscali                                                                                                    |                                      |                        |
|----------------------------------------------------------------------------------------------------|--------------------------------------|------------------------|
|                                                                                                    | 🖹 <u>S</u> tampa                     | <u>I</u> Esci          |
| Ente 1 COMUNE DI PROVA                                                                                                    |                                      |                        |
| Anno 2013<br>Da codice dipendente 0 roto a codice dipendente 99999                                                                                                    | 00                                   |                        |
| Questa funzione evidenzia quei dipendenti<br>Squadrature fra i dati IRPEF+ADDIZIONAI<br>presenti sui vari cedolini e i progressivi fis<br>saranno utilizzati per la stampa del CUD 2014 | con pos<br>₋I gest<br>cali che<br>I. | sibili<br>iti e<br>poi |
|                                                                                                    |                                      |                        |

Esempio costruito con manutenzione forzata dei progressivi:

|           | COMUNE DI      | PROVA<br>RENZE TRA DAT |                              |            | PROGRES     | SIVI FISCAL    | Pag. 1         |
|-----------|----------------|------------------------|------------------------------|------------|-------------|----------------|----------------|
| Cod. dip. | Cognome        | Nome                   | Dati cedolino<br>Dati progr. | Imp. IRPEF | Tratt.IRPEF | Add. reg. pag. | Add. com. pag. |
| 2525      |                |                        |                              | 2.966,82   | 979,05      | 0,00           | 4,03           |
| 3020      | FRANCESCARELLI | GIOVAINN               |                              | 2.966,82   | 979,05      | 0,00           | 14,83          |
| 70005     |                | FDANCO                 |                              | 13.494,90  | 3.103,83    | 188,93         | 63,35          |
| 70005     | MASTRILLI      | FRANCO                 |                              | 13.494,90  | 3.103,83    | 188,93         | 67,47          |
| 70000     | OF 41          | 1.16.1.0               |                              | 11.041,32  | 2.539,50    | 154,58         | 51,84          |
| 70006     | UFA.           | LINA                   |                              | 11.041,32  | 2.539,50    | 154,58         | 55,21          |
| 70007     |                |                        |                              | 5.520,66   | 1.269,75    | 77,29          | 26,68          |
| 10007     | POLIM          | URESTE                 |                              | 5.520,66   | 1.269,75    | 77,29          | 27,60          |
| 70000     | ROMANO LL      |                        |                              | 11.041,32  | 2.539,50    | 154,58         | 51,84          |
| 10008     |                | LUCA                   |                              | 11.041,32  | 2.539,50    | 154,58         | 55,21          |
| 70040     |                |                        |                              | 5.251,10   | 1.207,75    | 73,52          | 24,47          |
| 70010     | LE VINCA       | ANTONELLO              |                              | 5.251,10   | 1.207,75    | 73,52          | 26,26          |

## Controllo Quadrature DATI FISCALI AP

Questa funzione, in modo simile a quanto descritto nella precedente funzione, evidenzia quei dipendenti con possibili Squadrature fra i dati Fiscali Anni Precedenti.

### Controllo Quadrature DATI PREVIDENZIALI

| 🎟 CUD - Stampa differenze tra dati contributivi del cedolino e del CUD |                                 |
|------------------------------------------------------------------------|---------------------------------|
|                                                                        | 🖺 <u>S</u> tampa 👖 <u>E</u> sci |
| Ente 1 COMUNE DI PROVA                                                 |                                 |
| Anno 2013<br>Da codice dipendente<br>Senza TFR e TFS                   | ń                               |
|                                                                        | Antenrima di stampa             |

Questa funzione deve essere eseguita solo dopo aver lanciato la funzione di **Creazione CUD 2014**. Questa funzione evidenzia quei dipendenti con possibili Squadrature fra i dati generati e presenti nella sezione INPDAP del CUD 2014, (reperiti direttamente dalle singole denunce DMA 2 e che saranno poi direttamente utilizzati per la stampa del CUD 2014), e i Dati gestiti e presenti sui vari cedolini.

Esempio costruito per far evidenziare le modalità di segnalazione delle differenze:

|          | COMUNE          | DI PROVA                       |                    |           |                 |           |            |           |             |        | Pag. 1        |
|----------|-----------------|--------------------------------|--------------------|-----------|-----------------|-----------|------------|-----------|-------------|--------|---------------|
|          |                 | STAMPA D                       | IFFERENZE 1        | RA DATI C | ONTRIBUTI       | VI DEL CE | DOLINO E   | DEL CUD - | 2013        |        |               |
| Cod. dip | Cognome<br>Nome | Dati cedolino<br>Dati CUD Crea | lito Tratt.Credito | Pensione  | Tratt. pensione | TFS       | Tratt. TFS | TFR       | Tratt . TFR | ENPDEP | Tratt. ENPDEP |
| 930      | ADRIAN          | 24.577                         | ,37 86,03          | 24.577,37 | 8.017,04        | 16.128,86 | 983,87     | 0,00      | 0,00        | 0,00   | 0,00          |
|          | FILL            | 13.414                         | ,74 46,96          | 13.414,74 | 4.372,44        | 8.156,04  | 497,52     | 0,00      | 00,00       | 0,00   | 0,00          |
| 257.2    | ALBAN           | 21.504                         | ,56 75,28          | 21.504,56 | 7.016,25        | 13.667,60 | 833,75     | 0,00      | 0,00        | 0,00   | 0,00          |
| 2312     | FREIRE          | 11.615                         | ,10 40,66          | 11.615,10 | 3.787,34        | 6.882,49  | 419,83     | 0,00      | 0,00        | 0,00   | 0,00          |
| 0.507    | BAGLIORI        | 17.128                         | ,97 59,93          | 17.128,97 | 5.592,57        | 12.750,07 | 777,70     | 0,00      | 0,00        | 0,00   | 0,00          |
| 2597     | SILVA           | 8.677                          | ,92 30,36          | 8.677,92  | 2.833,32        | 6.422,46  | 391,74     | 0,00      | 0,00        | 0,00   | 0,00          |
| 2522     | BALDAN          | 5.103                          | ,18 17,86          | 5.103,18  | 1.666,20        | 0,00      | 0,00       | 3.972,63  | 242,33      | 0,00   | 0,00          |
| 3533     | NAPOLIA         | 1.577                          | ,81 5,52           | 1.577,81  | 515,16          | 00,00     | 0,00       | 1.225,61  | 74,76       | 0,00   | 0,00          |
| 3211     | BARATRO         | 25.154                         | ,93 88,04          | 25.154,93 | 8.213,06        | 19.667,18 | 1.199,70   | 0,00      | 0,00        | 0,00   | 0,00          |
|          | LIBIA           | 12.720                         | ,78 44,52          | 12.720,78 | 4.153,32        | 9.927,48  | 605,58     | 0,00      | 00,00       | 0,00   | 0,00          |
| 820      | BARCACCI        | 24.453                         | ,84 85,60          | 24.453,84 | 7.977,96        | 17.071,80 | 1.041,38   | 0,00      | 0,00        | 0,00   | 0,00          |
|          | GIULIO          | 13.256                         | ,09 46,40          | 13.256,09 | 4.321,87        | 8.596,74  | 524,40     | 0,00      | 0,00        | 0,00   | 0,00          |

**Attenzione:** Se nelle dichiarazioni DMA del 2013 sono state inserite (nel quadro V1) dati di mesi precedenti (o addirittura di mesi di anni precedenti) non ricevuti e quindi richiesti dell'INPDAP, la presente funzione evidenzierà tutte le differenze riscontrate.

In questo caso bisognerà attivarsi di conseguenza per mettere in campo tutte le azioni in modo che i dati dichiarati, sia nel CUD 2014 che in quelli degli anni precedenti eventualmente interessati, siano congruenti con le DMA inviate.

Risulta ovvio che se per esempio nel CUD 2008 sono stati inseriti dei dati di una DMA non pervenuta all'INPDAP e che è stata poi inserita in una DMA del 2013, i dati risulterebbero esposti due volte sia nel CUD 2008 che in quello 2014.

### STAMPA CUD 2014

| 🚥 Stampa modello CUD 2014                                                            |
|--------------------------------------------------------------------------------------|
| 🖺 <u>S</u> tampa <u>I</u> Esci                                                       |
| Ente ENTE DI PROVA                                                                   |
| Criteri di selezione                                                                 |
| Anno 2013 🗲                                                                          |
| Da cod.ufficio di stampa                                                             |
| Da cod.ufficio roto a cod. ufficio roto                                              |
| Da codice dipendente 0 00 000 a codice dipendente 9999999 000                        |
| Da cognome dipend.                                                                   |
| Data da apporre 28/02/2014                                                           |
| Firma elettronica                                                                    |
| Ordinamento                                                                          |
| Per codice     C Alfabetico     C Ufficio / Alfabetico     C Uff.stampa / Alfabetico |
| Stampa solo domande senza consenso                                                   |
| C Anteprima (• Stampa                                                                |
|                                                                                      |
|                                                                                      |

| САМРО             | DESCRIZIONE                                                                                                    |  |  |  |
|-------------------|----------------------------------------------------------------------------------------------------|--|--|--|
| Data da apporre   | <ul> <li>Il programma propone la data del giorno, controllare che non sia<br/>superiore alla data limite di scadenza ad oggi fissata per il<br/>28/02/2014</li> </ul> |  |  |  |
| Firma elettronica | <ul> <li>Consente di indicare i riferimenti della persona "Datore di lavoro"<br/>designato alla firma</li> </ul>                                                      |  |  |  |

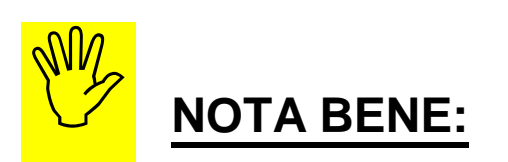

## Si ricorda di allegare alla certificazione anche le:

- "Informazioni per il Contribuente" (comprensive dell'informativa per il trattamento dei dati personali), così come riportato nelle pagine 1-2-3-4 e 5 delle istruzioni ministeriali.

## Elenco dipendenti per Firma

| 🚥 CUD - Stampa elenco dipendenti che hanno percepito il CUD per firma                                                                                                    |                             |
|----------------------------------------------------------------------------------------------------|-----------------------------|
| ₽                                                                                                    | <u>S</u> tampa <u>I</u> Esc |
| Ente COMUNE DI PROVA                                                                                                    |                             |
| Criteri di selezione                                                                                                    |                             |
| Da cod.ufficio di stampa rot a cod.ufficio stampa zz r                                                                                                    | 90                          |
| Da cognome dipend.                                                                                                    | 22 <b>1010</b>              |
| Anno di riferimento 2013 C<br>Ordinamento<br>Capitolo/Ufficio/Alfabetico<br>C Uff.stampa / Alfabetico<br>No                                                                                                    | consenso                    |
| Anagrafica dipendenti - Configurazione Giuridica                                                                                                    | I⊽ Anteprima di stam        |
| Cod. ente ENTE DI PROVA                                                                                                    |                             |
| Inizio anzianità 15/09/1973 Dipendente Giuridico 🔽 Matricola 40 Codice badge Dipendente assunto dopo il 22.01.2004 - non ha diritto all'ad personam non riassorbibile at. 29 c.4 del relativo CCNL ☐<br>Dipendente retribuito ad ore ☐ Posiz. individuale ⓒ in forza |                             |
| Ufficio 2 2 DIRIGENTE II AREA Ufficio sped                                                                                                    |                             |
| Dirigente 0 ?                                                                                                    |                             |
| Direzione ?                                                                                                    |                             |
| Qualifica contr. 701 2 ISTRUTTORE TECNICO DIRETTIVO                                                                                                    |                             |
| Qualifica oper. 701 2 ISTRUTTORE TECNICO DIRETTIVO                                                                                                    |                             |
| Contratto RGS Assunto secondo la legge 388/2000 art.78, c.6 T Cessato per esodo 🔽                                                                                                    |                             |
| Non aggiorna ratei XIII 🔽 Accetta invio Telematico Documenti 🔽 Cedolino vocale 🗔                                                                                                    |                             |
| Password invio telem. XXXXXXXXXXXXXXXXXXXXXXXXXXXXXXXXXXXX                                                                                                    |                             |
| Data decesso Erede IV Deceduto Quota Quota O                                                                                                    |                             |
| <u>✓ 0</u> K                                                                                                    |                             |

Con questa funzione è possibile disporre di un tabulato con l'elenco dei dipendenti raggruppato per codice "Capitolo/Ufficio/Alfabetico" e/o Ufficio stampa/Alfabetico.

| DIPENDENTI CHE HANNO RICEVUTO IL CUD 2014 |             |                    |  |
|-------------------------------------------|-------------|--------------------|--|
|                                           | UFFICIO: 01 | N.ro Dipendenti: 3 |  |
| 930 ADRIAN NUIELLO                        | Firma:      |                    |  |
| 940 ALBANI DOMENICO                       | Firma:      |                    |  |
| 2572 ALBANUCCI PIERINO                    | Firma:      |                    |  |

### Invia CUD 2014– via E-Mail

| GENERAZIONE E INVIO CUD 2014 TRAMITE E_MAIL                                                    | [                       | _ 🗆 🗙        |
|------------------------------------------------------------------------------------------------|-------------------------|--------------|
|                                                                                                | 🖺 <u>S</u> tampa        | <u>E</u> sci |
| Ente ENTE DI PROVA                                                                             |                         |              |
| Criteri di selezione                                                                           |                         |              |
| Anno 2013 🚖                                                                                    |                         |              |
| Seleziona Dipen     Da codice Dipendente     O     o     9999999     c                         | х¢                      |              |
| C Elenco Dipen                                                                                 |                         |              |
| Data CUD 28/02/2014 Firma CUD                                                                  |                         |              |
| Estrazione e invio CUD con Password 🔽 Estrazione CUD senza P<br>Estrazione e invio CUD senza P | assword 🔽<br>Password 🗔 |              |
|                                                                                                |                         |              |
|                                                                                                |                         |              |
|                                                                                                |                         |              |
|                                                                                                |                         |              |
|                                                                                                | Stampa es               | sito invio   |

Questa funzione rientra fra quelle previste nella gestione dei Servizi Telematici.

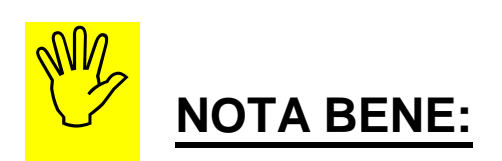

I servizi Telematici, sia di Invio che di Pubblicazione, per poter essere utilizzati, devono essere esplicitamente previsti e contemplati nel:

> Contratto di Manutenzione Software.

Essi rientrano nella composizione della chiave per l'attivazione della Licenza d'uso.

Per ulteriori informazioni sarà comunque possibile contattare la:

• Segreteria Commerciale: Tel. 0861-445208.

# Possibili controlli incrociati da eseguire

| FUNZIONE<br>TABULATO                                                       | DESCRIZIONE CONTROLLO DA ESEGUIRE                                                                                                    |  |  |  |  |
|----------------------------------------------------------------------------|----------------------------------------------------------------------------------------------------|--|--|--|--|
| CUD Dati relativi al<br>datore di lavoro                                   | • Controllare che quanto esposto sia corretto altrimenti intervenire sulla "Tabella<br>Ente"                                                                                                    |  |  |  |  |
| CUD parte A Dati<br>Generali                                               | <ul> <li>Controllare che quanto esposto sia corretto altrimenti intervenire sulla "Anagrafica Dipendenti"</li> <li>NB: Controllare che quanto riportato nel campo "Comune" (di residenza) sia corretto e congruente a quanto presente nella Tabella Comuni.</li> <li>In caso di incongruenza sarà inibita la stampa del CUD.</li> <li>Per eseguire i controlli è possibile utilizzare la funzione già richiamata nella "Guida alle operazioni di conguaglio" presente nel menù:         <ul> <li>Anagrafiche, Stampe, Dipendenti, Dipendenti per comune di Residenza.</li> </ul> </li> </ul>                  |  |  |  |  |
| CUD parte B Dati<br>Fiscali                                                | <ul> <li>Controllare che quanto esposto sia corretto con quanto riportato nel tabulato<br/>"Stampa Progressivi Fiscali".</li> <li>Questo controllo che può sembrare ovvio, permette comunque di evidenziare eventuali CUD<br/>non stampati rispetto ai progressivi movimentati, oppure evidenziare anomalie non<br/>precedentemente riscontrate, per le quali potrebbe essere utile inserire specifiche<br/>annotazioni, o inoltre suggerire le eventuali possibili correzioni da eseguire con la funzione di<br/>"Manutenzione Progressivi Fiscali".</li> </ul>                                              |  |  |  |  |
| CUD parte C Dati<br>Previdenziali ed<br>assistenziali INPS<br>Sezione 1    | <ul> <li>Controllare che quanto esposto sia corretto con quanto riportato nei tabulati         <ul> <li>Stampa Tabulato Contributi Sociali (solo DS Imponibile 45)</li> <li>Stampa Dati INPS per CUD</li> </ul> </li> <li>Se necessario, intervenire con i rispettivi programmi di manutenzione</li> </ul>                                                                                                    |  |  |  |  |
| CUD parte C<br>Collaborazioni<br>Coordinate e<br>Continuative<br>Sezione 2 | <ul> <li>Controllare che quanto esposto sia corretto con quanto riportato nei tabulati         <ul> <li>Stampa Tabulato Contributi Sociali (solo INPS Imponibile 13)</li> <li>Stampa Dati CoCoCo per CUD</li> </ul> </li> <li>Se necessario, intervenire con i rispettivi programmi di manutenzione</li> </ul>                                                                                                    |  |  |  |  |
| Quadratura<br>TOTALI Imponibili<br>Sociali INPDAP                          | <ul> <li>Controllare i totali dei seguenti tabulati:         <ul> <li>Stampa dati INPDAP x CUD</li> <li>Stampa Tabulato Contributi Sociali. Da Mens. 1/0-2013 a 12/9-2013; Ordina per: Voce imponibile, anno comp.; Solo Totali per imponibile; Solo Totali generali</li> <li>Oppure:</li> <li>Stampa progressivi sociali x imponibile solo totali che esegue già una distinzione per Anno su ogni singolo Imponibile, così come richiesto nell'esposizione dei dati INPDAP sul CUD 2013 e quindi risulta di facile ed efficace utilizzo per un rapido controllo di quadratura totali.</li> </ul> </li> </ul> |  |  |  |  |
| CUD parte C Dati<br>previdenziali ed<br>assistenziali<br>INPDAP            | <ul> <li>Controllare che quanto esposto sia corretto con quanto riportato nei tabulati         <ul> <li>Stampa Tabulato Contributi Sociali. Da Mens. 1/0-2013 a 12/9-2013; Ordina per: Voce imponibile, anno comp.; Solo Totali per Dipendente.</li> <li>Stampa Dati INPDAP x CUD</li> </ul> </li> <li>Se necessario, intervenire con i rispettivi programmi di manutenzione</li> </ul>                                                                                                    |  |  |  |  |
| CUD parte<br>Annotazioni                                                   | Controllare che quanto esposto sia corretto Se necessario, intervenire con i rispettivi programmi di manutenzione                                                                                                    |  |  |  |  |